新東電算株式会社

# Touch DE Schedule

管理画面操作マニュアル

2018/09/12

# 目次

| 1. | 管理画面   | ī           | .3 |
|----|--------|-------------|----|
| 1  | .1. ロク | *イン         | .3 |
| 1  | .2. パヌ | 、ワード変更画面    | .5 |
|    | 1.2.1. | パスワードの変更    | .5 |
| 1  | .3. 設定 | 空変更画面       | .6 |
|    | 1.3.1. | 設定の更新       | .6 |
|    | 1.3.2. | 壁紙画像のアップロード | .8 |
| 1  | .4. カラ | シム設定更新画面    | 10 |
|    | 1.4.1. | カラム設定の編集    | 10 |
|    | 1.4.2. | 変更の反映       | 11 |
|    | 1.4.3. | 適用前の変更の取り消し | 11 |
| 1  | .5. グル | ~ープ情報更新画面   | 12 |
|    | 1.5.1. | グループの編集     | 12 |
|    | 1.5.2. | グループの追加     | 13 |
|    | 1.5.3. | 変更の反映       | 14 |
|    | 1.5.4. | 適用前の変更の取り消し | 15 |
| 1  | .6. タフ | が情報更新画面     | 16 |
|    | 1.6.1. | タブの編集       | 16 |
|    | 1.6.2. | タブの追加       | 17 |
|    | 1.6.3. | 変更の反映       | 18 |
|    | 1.6.4. | 適用前の変更の取り消し | 19 |
| 1  | .7. 社員 | 情報更新画面      | 20 |
|    | 1.7.1. | 社員情報の取得     | 20 |
|    | 1.7.2. | 社員情報の更新     | 20 |
|    | 1.7.3. | 社員情報の編集     | 22 |
|    | 1.7.4. | 社員情報の追加     | 23 |
|    | 1.7.5. | 変更の反映       | 24 |
|    | 1.7.6. | 適用前の変更の取り消し | 25 |
| 1  | .8. マク | 「ネット情報更新画面  | 26 |
|    | 1.8.1. | マグネット情報の取得  | 26 |
|    | 1.8.2. | マグネット情報の更新  | 26 |
|    | 1.8.3. | マグネット情報の編集  | 28 |
|    | 1.8.4. | マグネット情報の追加  | 29 |
|    | 1.8.5. | 変更の反映       | 30 |
|    | 1.8.6. | 適用前の変更の取り消し | 31 |
| 1  | .9. スタ | マンプ情報更新画面   | 32 |
|    | 1.9.1. | スタンプの編集     | 32 |
|    | 1.9.2. | スタンプの追加     | 33 |

| 1.9.3. 変更の反映                |    |
|-----------------------------|----|
| 1.9.4. 適用前の変更の取り消し          | 35 |
| 1.10. お知らせ情報更新画面            | 36 |
| 1.10.1. お知らせ情報の更新           | 36 |
| 1.11. 認証発行画面                |    |
| 1.11.1. 認証の発行               |    |
| 1.11.2. 認証の削除               |    |
| 1.12. ボードデータ取得画面            | 41 |
| 1.12.1. ボードデータの取得           | 41 |
| 1.13. ログ取得画面(オプション)         | 42 |
| 1.13.1. 入退ログの取得             | 42 |
| 1.13.2. 操作ログの取得             | 44 |
| 2. 更新ファイル作成ツール              |    |
| 2.1. 更新ファイル作成ツールのダウンロード     | 46 |
| 2.2. 社員情報編集ページ              | 47 |
| 2.2.1. 社員情報ファイルの読み込み        | 47 |
| 2.2.2. 社員の追加                |    |
| 2.2.3. 社員の削除                | 50 |
| 2.2.4. 社員情報アップロードファイルの出力    | 51 |
| 2.3. マグネット情報編集ページ           | 52 |
| 2.3.1. マグネット情報ファイルの読み込み     | 52 |
| 2.3.2. マグネット情報アップロードファイルの出力 | 53 |

### 1.1. ログイン

「ユーザー名」と「パスワード」を入力し、「ログイン」ボタンを押します。

(ユーザー名は初期データとして登録された管理者用 ID かお客様が管理画面より認証発行した ID です)

| ログイン        |                     |
|-------------|---------------------|
| https://www | w.touch-de-cloud.jp |
| ユーザー名       | admin               |
| パスワード       |                     |
|             | <b>ログイン</b> キャンセル   |

IDの認証が通りましたら「更新者 ID」「更新者」が表示されます。

|    | 管理画面                         |
|----|------------------------------|
| 更新 | 者ID:admin 更新者:admin スケジュール画面 |
| [] | 更新ファイル作成ツール】 : Download      |
|    | パスワード変更                      |
|    | 設定変更                         |
|    | グループ情報更新                     |
|    | タブ情報更新                       |
|    | 社員情報更新                       |
|    | マグネット情報更新                    |
|    | スタンプ情報更新                     |
|    | お知らせ情報更新                     |
|    | 認証発行                         |

管理者権限を持たないユーザーはパスワード変更以外の操作ができません。

| 管理画面                     |                 |         |  |  |  |  |  |
|--------------------------|-----------------|---------|--|--|--|--|--|
| 更新者ID:36                 | 77 更新者:岩田 花音 スケ | ·ジュール画面 |  |  |  |  |  |
| 【更新ファイル作成ツール】 : Download |                 |         |  |  |  |  |  |
|                          | パスワード変更         |         |  |  |  |  |  |
|                          | 設定変更            |         |  |  |  |  |  |
|                          | グループ情報更新        |         |  |  |  |  |  |
|                          | 社員情報更新          |         |  |  |  |  |  |
|                          | マグネット情報更新       |         |  |  |  |  |  |
|                          | スタンプ情報更新        |         |  |  |  |  |  |
|                          | お知らせ情報更新        |         |  |  |  |  |  |
|                          | 認証発行            |         |  |  |  |  |  |
|                          | 入退ログ取得          |         |  |  |  |  |  |

#### 1.2.1. パスワードの変更

「新パスワード」と「新パスワード(再入力)」を入力します。

# パスワード 変更画面

更新者ID:admin 更新者:admin

| 認証ID        | admin |  |  |  |  |
|-------------|-------|--|--|--|--|
| 新パスワード      | ••••• |  |  |  |  |
| 新パスワード(再入力) | ••••• |  |  |  |  |
| 更新実行        | 更新    |  |  |  |  |
| 管理画面に戻る     |       |  |  |  |  |

「更新」ボタンを押します。

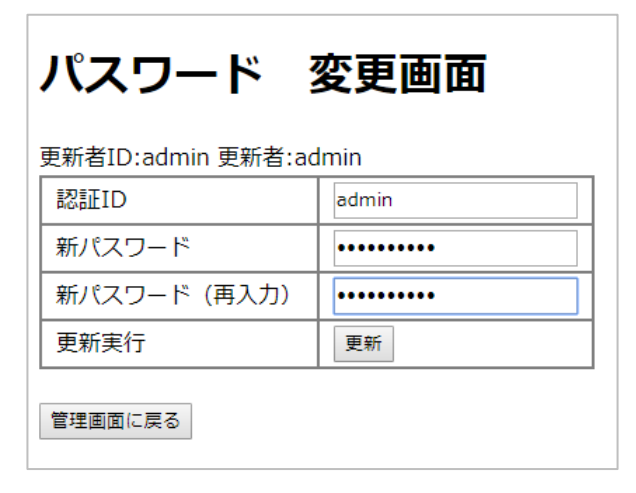

#### 「OK」ボタンを押すと新しいパスワードが反映されます。

| tdes:8080 の内容<br>adminのパスワードを変更します |    |       |
|------------------------------------|----|-------|
|                                    | ОК | キャンセル |

| tdes:8080 の内容<br>パスワードを変更しました |    |
|-------------------------------|----|
|                               | ок |

#### 1.3.1. 設定の更新

設定を入力します。

| 設定変更画面                |                                                                |        |         |       |      |
|-----------------------|----------------------------------------------------------------|--------|---------|-------|------|
| 更新者ID:admin 更新者:admin |                                                                |        |         |       |      |
| マグネットメニューを表示する        |                                                                |        |         |       |      |
| マグネットメモを表示する          |                                                                |        |         |       |      |
| マグネットメモアイコンタイプ        | ◎ アイコン<br>◎ テキスト                                               | 会議     |         |       |      |
| マグネットメモアイコン点滅間隔       | 2 秒                                                            |        |         |       |      |
|                       | 10 秒                                                           |        |         |       |      |
| 壁紙                    | <ul> <li>● 単色 ▼</li> <li>● 画像(通年)</li> <li>● 画像(月別)</li> </ul> |        |         |       |      |
| 更新実行                  | 更新                                                             |        |         |       |      |
|                       |                                                                |        |         |       |      |
| 壁紙アップロード ファイルを選択      | 選択されていません                                                      | アップロード | 初期画像に戻す |       |      |
| ●通年 ◎1月               | ◎ 2月                                                           | ◎3月    | ◎4月     | ◎ 5月  | ◎ 6月 |
| ***                   | THE R.                                                         | 教室     |         | Fr    |      |
| ◎7月 ◎8月               | ◎9月                                                            | ◎ 10月  | ◎11月    | ◎ 12月 |      |
|                       | - 24                                                           |        |         |       |      |
| 管理画面に戻る               |                                                                |        |         |       |      |

| マグネットメニューを表示する  | チェックを外すと、セルをタップしてもマグネットメニューが表示                    |
|-----------------|---------------------------------------------------|
|                 | されなくなります。                                         |
| マグネットメモを表示する    | チェックを外すと、マグネットをタップしてもメモが表示されなく                    |
|                 | なります。                                             |
| マグネットメモアイコンタイプ  | マグネットにメモが記入されているときの表示方法を設定します。                    |
|                 | ・アイコン:マグネットの右下にアイコンが点滅表示されます。                     |
|                 | <ul> <li>・テキスト:マグネット名とメモの内容が交互に表示されます。</li> </ul> |
| マグネットメモアイコン点滅間隔 | 「マグネットメモアイコン」の点滅間隔を設定します。                         |
| 自動更新間隔          | スケジュール画面が自動更新する間隔を設定します。                          |
| 壁紙              | スケジュール画面の背景を設定します。                                |
|                 | ・単色:設定した色で塗りつぶします。                                |
|                 | ・画像(通年):「通年」に設定された画像を表示します。                       |
|                 | ・画像(月別):月ごとに設定された画像を表示します。                        |

「更新」ボタンを押します。

| 設定 変更画面               |                          |                  |         |       |     |
|-----------------------|--------------------------|------------------|---------|-------|-----|
| 更新者ID:admin 更新者:admin | ı                        |                  |         |       |     |
| マグネットメニューを表示す         | 3 🖌                      |                  |         |       |     |
| マグネットメモを表示する          |                          |                  |         |       |     |
| マグネットメモアイコンタイ         | プ ◎ アイコン [<br>プ ◎ テキフト [ | 会議               |         |       |     |
|                       |                          | ム武               |         |       |     |
| マグネットメモアイコン点滅         | 間隔 2 秒                   |                  |         |       |     |
| 自動更新間隔                | 10 秒                     |                  |         |       |     |
| 壁紙                    | ●単色   ▼<br>● 画像(通年)      |                  |         |       |     |
|                       | ◎ 画像(月別)                 |                  |         |       |     |
| 更新実行                  | 更新                       |                  |         |       |     |
|                       |                          |                  |         |       |     |
| 壁紙アップロード ファイルを        | <b>羅択 選択されていません</b>      | アップロード           | 初期画像に戻す |       |     |
| ●通年 ◎1月               | ◎2月                      | ◎ 3月             | ◎4月     | ◎ 5月  | ◎6月 |
| **                    | Tables -                 |                  |         | -Fr   |     |
| ◎7月 ◎8月               | ◎9月                      | ◎ 10月            | ◎11月    | ◎ 12月 |     |
|                       |                          | Real Property in |         |       |     |
| 管理画面に戻る               |                          |                  |         |       |     |

「OK」ボタンを押すと設定が反映されます。

| tdes:8080 の内容 |      |       |
|---------------|------|-------|
| 設定を変更します      | <br> |       |
|               | OK   | キャンセル |

| tdes:8080 の内容 |    |
|---------------|----|
| 設定を変更しました     |    |
|               |    |
|               | OK |

#### 1.3.2. 壁紙画像のアップロード

画像を変更したい壁紙を選択します。

| <ul> <li>通年</li> <li>① 1月</li> <li>○ 2月</li> <li>○ 3月</li> <li>○ 4月</li> <li>○ 5月</li> <li>○ 6月</li> <li>○ 5月</li> <li>○ 6月</li> <li>○ 5月</li> <li>○ 6月</li> <li>○ 5月</li> <li>○ 6月</li> <li>○ 5月</li> <li>○ 6月</li> <li>○ 5月</li> <li>○ 6月</li> <li>○ 5月</li> <li>○ 6月</li> <li>○ 6月</li> <li< th=""></li<></ul>                                                                                                    |
|----------------------------------------------------------------------------------------------------|
| OTA         OSA         OPA         O10A         O11A         O12A           Image: Image: |
| <ul> <li>7月</li> <li>● 8月</li> <li>● 9月</li> <li>● 10月</li> <li>● 11月</li> <li>● 12月</li> <li>● 10月</li> <li>● 10月</li> <li>● 11月</li> <li>● 12月</li> <li>● 10月</li> <li>● 10月</li> <li>●</li></ul>                                                                                                    |
|                                                                                                    |
|                                                                                                    |
| 里画面に戻る                                                                                                    |

| 通平     | 室私の設定が「画家(価牛/」になっている物古に衣がされる画家。 |
|--------|---------------------------------|
| 1月~12月 | 壁紙の設定が「画像(月別)」になっている場合に表示される画像。 |

「ファイルを選択」ボタンを押します。

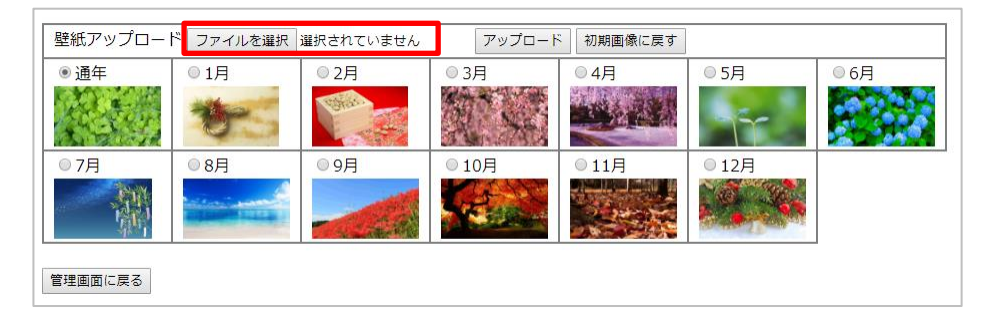

ファイルを選択し「開く」ボタンを押します。

| © RC                                                                                                    |              |   |       | ×   |
|----------------------------------------------------------------------------------------------------|--------------|---|-------|-----|
| $\leftrightarrow \rightarrow \neg \uparrow \blacksquare \Rightarrow PC \Rightarrow E275 \forall \Rightarrow \lor \diamond$                    | ビクチャの検索      |   |       | ,P  |
| 整理 ▼ 新しいフォルダー                                                                                                    |              | - |       | 0   |
| demo2     js     manage     OneDrive     PC     ダウンロード     デスクトップ     ドキュメント     ビジオ     ジュニンツク     Windows (C)     Recovery Image     マックワーク |              |   |       |     |
| 7r1/l+&( <u>N</u> ): [wallpaperjpg ~                                                                                                    | JPEG Image   | _ |       | ~   |
|                                                                                                    | <b>開く(Q)</b> | • | キャンセル | × . |

「アップロード」ボタンを押します。

| 壁紙アップロー | ド ファイルを選択 | 躍択されていません    | アップロード                    | 初期画像に戻す |       |     |
|---------|-----------|--------------|---------------------------|---------|-------|-----|
| ◉通年     | ◎1月       | ◎ 2月         | ◎ 3月                      | ◎4月     | ◎ 5月  | ◎6月 |
|         | *         | Contra State |                           |         | -Fr   |     |
| ◎ 7月    | ◎8月       | ◎ 9月         | ◎ 10月                     | ◎11月    | ◎ 12月 |     |
|         |           | 1            | Contraction of the second |         |       |     |
| 管理画面に戻る |           |              |                           |         |       |     |

「OK」ボタンを押します。

| tdes:8080 の内容<br>壁紙(通年)をアップロードします |    |       |
|-----------------------------------|----|-------|
|                                   | ОК | キャンセル |

| tdes:8080 の内容   |    |
|-----------------|----|
| ファイルをアップロードしました |    |
|                 | ОК |

#### 1.4.1. カラム設定の編集

以下の項目を変更できます。

| カラム設定 更新画面<br><sup>更新者ID:admin 更新者:admin</sup><br>通用 復帰 |     |            |     |     |            |            |     |        |         |     |
|---------------------------------------------------------|-----|------------|-----|-----|------------|------------|-----|--------|---------|-----|
| カラム名                                                    | タイプ | クリア<br>対象外 | 文字色 | 背景色 | 文字色<br>(裏) | 背景色<br>(裏) | 表示名 | 表示名(裏) | プレビュ    | .—  |
| 氏名                                                      | 名前  |            | •   | •   | •          | •          |     |        | 佐藤      | 佐藤  |
| 本日の予定                                                   | 文字  |            | •   | •   |            |            |     |        | あいうal   | bc  |
| 行先                                                      | 文字  |            | •   | •   |            |            |     |        | あいうal   | bc  |
| 戻り時間                                                    | 時刻  |            | •   | •   |            |            |     |        | 12:34   | ŧ.  |
| 休暇予定日                                                   | 日付  |            | •   | •   |            |            |     |        | 01/23   | 1   |
| 申請                                                      | 文字  |            | •   | •   |            |            |     |        | あいうa    | bc  |
| 電話                                                      | 電話  |            | •   | •   |            |            |     |        | 0123456 | 789 |
| 確認                                                      | 回転  |            | •   | •   | •          | •          | 未確認 | 確認済    | 未確認     | 確認済 |
| 管理画面に戻る                                                 |     |            |     |     |            |            |     |        |         |     |

| クリア対象外 | チェックを入れると、行クリアでクリアされなくなります。 |
|--------|-----------------------------|
|        |                             |
| 又子色    | セルの文字色。                     |
| 背景色    | セルの背景色。                     |
| 文字色(裏) | タップで裏返った状態の文字色。             |
|        | 名前マグネット、回転マグネットのみ設定可。       |
| 背景色(裏) | タップで裏返った状態の背景色。             |
|        | 名前マグネット、回転マグネットのみ設定可。       |
| 表示名    | 回転マグネットに表示する文字列。            |
|        | 回転マグネットのみ設定可。               |
| 表示名(裏) | タップで裏返った状態の回転マグネットに表示する文字列。 |
|        | 回転マグネットのみ設定可。               |

#### 1.4.2. 変更の反映

「適用」ボタンを押します。

| カラ          | カラム設定 更新画面       |         |            |     |     |            |            |     |        |            |   |
|-------------|------------------|---------|------------|-----|-----|------------|------------|-----|--------|------------|---|
| 更新者IC<br>適用 | ):admin 更新<br>復帰 | 者:admin | I          |     |     |            |            |     |        |            |   |
| t           | ラム名              | タイプ     | クリア<br>対象外 | 文字色 | 背景色 | 文字色<br>(裏) | 背景色<br>(裏) | 表示名 | 表示名(裏) | プレビュー      |   |
|             | 氏名               | 名前      |            | •   | •   | •          | •          |     |        | 佐藤佐藤       | ^ |
| 本[          | 日の予定             | 文字      |            | •   | •   |            |            |     |        | あいうabc     |   |
|             | 行先               | 文字      |            | •   | •   |            |            |     |        | あいうabc     |   |
| 戻           | り時間              | 時刻      |            | •   | •   |            |            |     |        | 12:34      |   |
| 休日          | 段予定日             | 日付      |            | •   | •   |            |            |     |        | 01/23      |   |
|             | 申請               | 文字      |            | •   | •   |            |            |     |        | あいうabc     |   |
|             | 電話               | 電話      |            | •   | •   |            |            |     |        | 0123456789 |   |
|             | 確認               | 回転      |            | •   | •   | <b>•</b>   | •          | 未確認 | 確認済    | 未確認 確認済    | - |
| 管理画面        | に戻る              |         |            |     |     | -          | -          | -   |        |            |   |

「OK」ボタンを押すと反映されます。

| localhost:8080 の内容<br>カラム設定を更新します |    |       |
|-----------------------------------|----|-------|
|                                   | ОК | キャンセル |

「OK」ボタンを押します。

| localhost:8080 の内容<br>カラム設定を更新しました |    |
|------------------------------------|----|
|                                    | ОК |

#### 1.4.3. 適用前の変更の取り消し

「復帰」ボタンを押します。

| ታ <sup>፡</sup>                 | カラム設定 更新画面 |     |            |     |     |            |            |     |        |            |      |   |  |
|--------------------------------|------------|-----|------------|-----|-----|------------|------------|-----|--------|------------|------|---|--|
| 更新者ID:admin 更新者:admin<br>適用 復帰 |            |     |            |     |     |            |            |     |        |            |      |   |  |
|                                | カラム名       | タイプ | クリア<br>対象外 | 文字色 | 背景色 | 文字色<br>(裏) | 背景色<br>(裏) | 表示名 | 表示名(裏) | プレビュ・      |      |   |  |
|                                | 氏名         | 名前  |            | •   | •   | •          | •          |     |        | 佐藤佐        |      | ^ |  |
|                                | 本日の予定      | 文字  |            | •   | •   |            |            |     |        | あいうab      |      |   |  |
|                                | 行先         | 文字  |            | •   | •   |            |            |     |        | あい         | ∋abc |   |  |
|                                | 戻り時間       | 時刻  |            | •   | •   |            |            |     |        | 12         | 34   |   |  |
|                                | 休暇予定日      | 日付  |            | •   | •   |            |            |     |        | 01,        | /23  |   |  |
|                                | 申請         | 文字  |            | •   | •   |            |            |     |        | あい         | ∋abc |   |  |
|                                | 電話         | 電話  |            | •   | •   |            |            |     |        | 0123456789 |      |   |  |
|                                | 確認         | 回転  |            | •   | •   | •          | •          | 未確認 | 確認済    | 未確認 確      |      | - |  |
| 管理                             | 画面に戻る      |     |            |     |     |            |            |     |        |            |      |   |  |

#### 1.5.1. グループの編集

既存のグループは以下の項目を変更できます。 変更が完了したら<u>変更の反映</u>を行ってください。

| グループ情報 更新画面                            |                        |        |       |         |   |   |   |  |  |  |  |  |  |
|----------------------------------------|------------------------|--------|-------|---------|---|---|---|--|--|--|--|--|--|
| 更新者ID:admin 更新者:admin 管理画面に戻る スケジュール画面 |                        |        |       |         |   |   |   |  |  |  |  |  |  |
| 行追加 適用                                 | 用 復帰 5/100             |        |       |         |   |   |   |  |  |  |  |  |  |
| グループ<br>番号※                            | グループ名※                 | 席グループ数 | 席グループ | 並べ替え    | 挿 | 削 |   |  |  |  |  |  |  |
| 4                                      | 企画部                    | 2 •    | あり 🔻  | ここをドラッグ | + | × | ^ |  |  |  |  |  |  |
| 3                                      | 開発部                    | 自動・    | あり・   | ここをドラッグ | + | × |   |  |  |  |  |  |  |
| 2                                      | 総務部                    | з •    | あり・   | ここをドラッグ | + | × |   |  |  |  |  |  |  |
| 1                                      | 営業部                    | з т    | あり・   | ここをドラッグ | + | × |   |  |  |  |  |  |  |
| 9                                      | 客先常駐                   | 2 •    | なし・   | ここをドラッグ | + | × | - |  |  |  |  |  |  |
| エラー内訳<br>空々<br>入:<br>重                 | 欄がある<br>カ形式が違う<br>違がある |        |       |         |   |   |   |  |  |  |  |  |  |

| グループ名  | 最大 32 文字。                               |
|--------|-----------------------------------------|
| 席グループ数 | 席グループの数。                                |
| 席グループ  | 席グループを「なし」に設定すると、更新ファイル作成ツールにて設定された席グルー |
|        | プは無効となり均等に配置表示されます。                     |
|        | (ツールの操作方法は「 <u>更新ファイル作成ツール</u> 」参照)     |
| 並べ替え   | ドラッグすることで、表示順を入れ替えることができます。             |
| +ボタン   | このグループの位置に新規のグループを挿入します。                |
| ×ボタン   | このグループを削除します。                           |

#### 1.5.2. グループの追加

「行追加」ボタンを押すと、リストの一番下に新規のグループが追加されます。 途中に挿入する場合は、挿入したい位置の「+」ボタンを押します。 新規のグループには左端に「\*」が表示されます。 グループ番号は重複が無いように設定してください。

## グループ情報 更新画面

更新者ID:admin 更新者:admin 管理画面に戻る スケジュール画面

|                                             | 行追加 適用      | 目 復帰 6/100 |        |       |         |   |   |   |  |
|---------------------------------------------|-------------|------------|--------|-------|---------|---|---|---|--|
|                                             | グループ<br>番号※ | グループ名※     | 席グループ数 | 席グループ | 並べ替え    | 挿 | 削 |   |  |
|                                             | 4           | 企画部        | 2 •    | あり・   | ここをドラッグ | + | × | ^ |  |
|                                             | 3           | 開発部        | 自動 🔻   | あり・   | ここをドラッグ | + | × |   |  |
|                                             | 2           | 総務部        | 3 🔹    | あり・   | ここをドラッグ | + | × |   |  |
|                                             | 1           | 営業部        | з •    | あり・   | ここをドラッグ | + | × |   |  |
| _                                           | 9           | 客先常駐       | 2 🗸    | なし・   | ここをドラッグ | + | × |   |  |
| *                                           |             |            | 自動・    | なし・   | ここをドラッグ | + | × | ÷ |  |
| <b>エラー内訳</b><br>空欄がある<br>○ スカ形式が違う<br>重複がある |             |            |        |       |         |   |   |   |  |

#### 1.5.3. 変更の反映

「適用」ボタンを押します。

| ク 更 | ブルー<br>新者ID:adr                      |                        |        |       |         |   |   |   |
|-----|--------------------------------------|------------------------|--------|-------|---------|---|---|---|
|     | グループ                                 | 1 (生産) 5/100<br>グループ名※ | 席グループ数 | 席グループ | 並べ替え    | 挿 | 削 |   |
|     | <b>唯</b> 与※<br>4                     | 企画部                    | 2 •    | あり・   | ここをドラッグ | + | × | ^ |
|     | 3                                    | 開発部                    | 自動 •   | あり ▼  | ここをドラッグ | + | × |   |
|     | 2                                    | 総務部                    | з 🔹    | あり 🔻  | ここをドラッグ | + | × |   |
|     | 1                                    |                        | з 🔻    | あり 🔻  | ここをドラッグ | + | × |   |
|     | 9                                    | 客先常駐                   | 2 •    | なし・   | ここをドラッグ | + | × |   |
| *   | 10                                   | 新しいグループ                | з •    | あり・   | ここをドラッグ | + | × | - |
| I   | ニ <b>ラー内訳</b><br>空相<br>入<br>した<br>重相 | 関がある<br>力形式が違う<br>复がある |        |       |         |   |   |   |

「OK」ボタンを押すと反映されます。

| tdes:8080 の内容<br>グループ情報を更新します |    |       |
|-------------------------------|----|-------|
|                               | ОК | キャンセル |

| tdes:8080 の内容    |    |
|------------------|----|
| グループ情報の更新が完了しました |    |
|                  | ОК |

#### 1.5.4. 適用前の変更の取り消し

「復帰」ボタンを押します。

| ク | ブルー                                    | プ情報 更新画面   |        |                 |         |   |   |   |  |  |  |  |  |  |
|---|----------------------------------------|------------|--------|-----------------|---------|---|---|---|--|--|--|--|--|--|
| 更 | 更新者ID:admin 更新者:admin 管理画面に戻る スケジュール画面 |            |        |                 |         |   |   |   |  |  |  |  |  |  |
| : | 行追加 適月                                 | 目 復帰 5/100 |        |                 |         |   |   |   |  |  |  |  |  |  |
|   | グループ<br>番号※                            | グループ名※     | 席グループ数 | 席グループ           | 並べ替え    | 挿 | 削 |   |  |  |  |  |  |  |
|   | 4                                      | 企画部        | 2 •    | あり・             | ここをドラッグ | + | × | - |  |  |  |  |  |  |
|   | 3                                      | 開発部        | 自動 🔻   | <del>あり</del> • | ここをドラッグ | + | × |   |  |  |  |  |  |  |
|   | 2                                      | 総務部        | з т    | あり・             | ここをドラッグ | + | × |   |  |  |  |  |  |  |
|   | 1                                      | 営業部        | з т    | あり・             | ここをドラッグ | + | × |   |  |  |  |  |  |  |
|   | 9                                      | 客先常駐       | 2 •    | なし・             | ここをドラッグ | + | × |   |  |  |  |  |  |  |
| * | 10                                     | 新しいグループ    | 3 🔹    | あり・             | ここをドラッグ | + | × | - |  |  |  |  |  |  |
| I | <b>エラー内訳</b> 空欄がある 空欄がある 重複がある 重複がある   |            |        |                 |         |   |   |   |  |  |  |  |  |  |

#### 1.6.1. タブの編集

既存のタブは以下の項目を変更できます。

変更が完了したら<u>変更の反映</u>を行ってください。

| 5                                         | タブ情報 更新画面                              |          |      |                            |                   |                                |                                      |         |   |   |   |  |  |
|-------------------------------------------|----------------------------------------|----------|------|----------------------------|-------------------|--------------------------------|--------------------------------------|---------|---|---|---|--|--|
| 更                                         | 更新者ID:admin 更新者:admin 管理画面に戻る スケジュール画面 |          |      |                            |                   |                                |                                      |         |   |   |   |  |  |
|                                           | 行追加 適用                                 | 復帰 5/100 |      |                            |                   |                                |                                      |         |   |   |   |  |  |
|                                           | タブ番号※                                  | タブ名※     | 表示位置 | 横(上下なら縦)<br>に並べる<br>マグネット数 | 開いた状態で<br>タブを固定する | 特定のカラムにのみ<br>マグネットを<br>配置可能にする | 同じIDのマグネットを<br>ボード上にひとつだけ<br>配置可能にする | 並べ替え    | 挿 | 削 |   |  |  |
|                                           | 0                                      | 区分       | 右 🔻  | 自動 🔹                       |                   | 本日の予定・                         |                                      | ここをドラッグ | + | × | * |  |  |
|                                           | 1                                      | 社内       | 右 🔻  | 自動 🔻                       |                   | •                              |                                      | ここをドラッグ | + | × |   |  |  |
|                                           | 2                                      | 社外       | 右 🔻  | 自動 🔹                       |                   | •                              |                                      | ここをドラッグ | + | × |   |  |  |
|                                           | 3                                      | その他      | 右 •  | 5 🔹                        |                   | •                              |                                      | ここをドラッグ | + | × |   |  |  |
|                                           | 4                                      | スタンプ     | 右 🔻  | 自動 🔻                       |                   | •                              |                                      | ここをドラッグ | + | × | - |  |  |
| <b>エラー内訳</b><br>空様がある<br>入力形式が違う<br>重複がある |                                        |          |      |                            |                   |                                |                                      |         |   |   |   |  |  |

| タブ名           | 最大 32 文字                            |
|---------------|-------------------------------------|
| 表示位置          | タブを表示する位置を設定します。                    |
| 横に並べるマグネット数   | タブの横幅(表示位置が上下なら縦幅)を設定します。           |
| 開いた状態でタブを固定する | チェックを入れると、タブが開いたままになります。            |
| 特定のカラムにのみ     | カラム名を指定すると、マグネットがそのカラムにしか配置できなくな    |
| マグネットを配置可能にする | ります。                                |
| 同じ ID のマグネットを | チェックを入れると、同じ ID のマグネットが既にボード上にある場合、 |
| ボード上にひとつだけ    | そのマグネットは配置することができなくなります。            |
| 配置可能にする       |                                     |
| 並べ替え          | ドラッグすることで、表示順を入れ替えることができます。         |
| +ボタン          | このグループの位置に新規のグループを挿入します。            |
| ×ボタン          | このグループを削除します。                       |

#### 1.6.2. タブの追加

「行追加」ボタンを押すと、リストの一番下に新規のタブが追加されます。 途中に挿入する場合は、挿入したい位置の「+」ボタンを押します。 新規のタブには左端に「\*」が表示されます。 タブ番号は重複が無いように設定してください。

## タブ情報 更新画面

更新者ID:admin 更新者:admin 管理画面に戻る スケジュール画面

| [ | 行追加 適用 | 復帰 6/100 |      |                            |                   |                                |                                      |         |   |   |   |
|---|--------|----------|------|----------------------------|-------------------|--------------------------------|--------------------------------------|---------|---|---|---|
|   | タブ番号※  | タブ名※     | 表示位置 | 横(上下なら縦)<br>に並べる<br>マグネット数 | 開いた状態で<br>タブを固定する | 特定のカラムにのみ<br>マグネットを<br>配置可能にする | 同じIDのマグネットを<br>ボード上にひとつだけ<br>配置可能にする | 並べ替え    | 挿 | 削 |   |
|   | 0      | 区分       | 右 🔻  | 自動 🔹                       |                   | 本日の予定・                         |                                      | ここをドラッグ | + | × | 1 |
|   | 1      | 社内       | 右 •  | 自動 🔻                       |                   | •                              |                                      | ここをドラッグ | + | × |   |
|   | 2      | 社外       | 右 •  | 自動・                        |                   | •                              |                                      | ここをドラッグ | + | × |   |
|   | 3      | その他      | 右 •  | 5 •                        |                   | •                              |                                      | ここをドラッグ | + | × |   |
|   | 4      | スタンプ     | 右 🔻  | 自動 🔻                       |                   | •                              |                                      | ここをドラッグ | + | × |   |
| * |        |          | 右 🔻  | 自動 🔹                       |                   | •                              |                                      | ここをドラッグ | + | × | - |
|   |        |          |      |                            |                   |                                |                                      |         |   |   |   |

#### 1.6.3. 変更の反映

「適用」ボタンを押します。

| 1 | タブ情報                                     | <b>夏</b> 更新画面            |      |                            |                   |                                |                                      |         |   |   |        |  |
|---|------------------------------------------|--------------------------|------|----------------------------|-------------------|--------------------------------|--------------------------------------|---------|---|---|--------|--|
| 更 | 更新者ID:admin 更新者:admin 管理画面に戻る スケジュール画面   |                          |      |                            |                   |                                |                                      |         |   |   |        |  |
|   | 行追加<br>連用<br><b>タブ番号</b> ※               | 復帰 5/100<br><b>タブ名</b> ※ | 表示位置 | 横(上下なら縦)<br>に並べる<br>マグネット数 | 開いた状態で<br>タブを固定する | 特定のカラムにのみ<br>マグネットを<br>配置可能にする | 同じIDのマグネットを<br>ボード上にひとつだけ<br>配置可能にする | 並べ替え    | 挿 | 削 |        |  |
|   | 0                                        | 区分                       | 右,   | 自動 🔻                       |                   | 本日の予定・                         |                                      | ここをドラッグ | + | × | ^      |  |
|   | ÷                                        | 社内                       | 右 •  | 自動 🔻                       |                   | v                              |                                      | ここをドラッグ | + | × |        |  |
|   | 2                                        | 社外                       | 右・   | 自動 🔻                       |                   | •                              |                                      | ここをドラッグ | + | × | 1      |  |
|   | 3                                        | その他                      | 右・   | 5 🔹                        |                   | •                              |                                      | ここをドラッグ | + | × | 1      |  |
|   | 4                                        | スタンプ                     | 右・   | 自動 🔻                       |                   | •                              |                                      | ここをドラッグ | + | × |        |  |
| * | 10                                       | 新しいタブ                    | 右・   | з •                        |                   | •                              |                                      | ここをドラッグ | + | × | -<br>- |  |
|   | エ <b>ラー内訳</b><br>空欄がある<br>査視がある<br>重複がある |                          |      |                            |                   |                                |                                      |         |   |   |        |  |

「OK」ボタンを押すと反映されます。

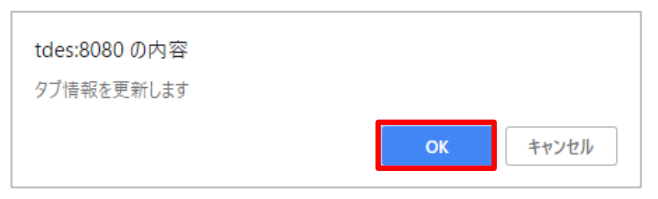

| tdes:8080 の内容  |    |
|----------------|----|
| タブ情報の更新が完了しました |    |
|                | ОК |

「復帰」ボタンを押します。

| 3 | タブ情報 更新画面                                                 |       |      |                            |                   |                                |                                      |         |   |   |   |  |  |
|---|-----------------------------------------------------------|-------|------|----------------------------|-------------------|--------------------------------|--------------------------------------|---------|---|---|---|--|--|
| 更 | 更新者ID:admin 更新者:admin 管理画面に戻る) スケジュール画面                   |       |      |                            |                   |                                |                                      |         |   |   |   |  |  |
|   | 行追加                                                       |       |      |                            |                   |                                |                                      |         |   |   |   |  |  |
|   | タブ番号※                                                     | タブ名※  | 表示位置 | 横(上下なら縦)<br>に並べる<br>マグネット数 | 開いた状態で<br>タブを固定する | 特定のカラムにのみ<br>マグネットを<br>配置可能にする | 同じIDのマグネットを<br>ボード上にひとつだけ<br>配置可能にする | 並べ替え    | 挿 | 削 |   |  |  |
|   | 0                                                         | 区分    | 右 •  | 自動・                        |                   | 本日の予定・                         |                                      | ここをドラッグ | + | × | ^ |  |  |
|   | ŧ                                                         | 社内    | 右 🔻  | <del>自動</del> •            |                   | v                              |                                      | ここをドラッグ | + | × | 1 |  |  |
|   | 2                                                         | 社外    | 右・   | 自動・                        |                   | •                              |                                      | ここをドラッグ | + | × |   |  |  |
|   | 3                                                         | その他   | 右 •  | 5 •                        |                   | •                              |                                      | ここをドラッグ | + | × |   |  |  |
|   | 4                                                         | スタンプ  | 右 🔻  | 自動・                        |                   | •                              |                                      | ここをドラッグ | + | × |   |  |  |
| * | 10                                                        | 新しいタブ | 右 🔻  | 3 🔹                        |                   | •                              |                                      | ここをドラッグ | + | × | - |  |  |
|   | エラー内訳     空欄がある       2.2     2.1       空欄がある       通貨がある |       |      |                            |                   |                                |                                      |         |   |   |   |  |  |

#### 1.7. 社員情報更新画面

#### 1.7.1. 社員情報の取得

「ダウンロード」ボタンを押すと、社員情報ファイル(emp\_data\_download.csv)がダウンロードされます。

ダウンロード先はデフォルトの場合「C:¥Users¥【ユーザ】¥Downloads」

| 社員情報                                             | 更新画面              |  |  |  |  |  |  |  |  |  |
|--------------------------------------------------|-------------------|--|--|--|--|--|--|--|--|--|
| 更新者ID:admin 更新                                   | 所者:admin          |  |  |  |  |  |  |  |  |  |
| 社員情報取得                                           | ダウンロード            |  |  |  |  |  |  |  |  |  |
| 更新ファイル選択                                         | ファイルを選択 選択されていません |  |  |  |  |  |  |  |  |  |
| 更新実行                                             | 更新                |  |  |  |  |  |  |  |  |  |
| ※必ずアップロードファイル作成VBAから出力したデータを使用してください。<br>管理画面に戻る |                   |  |  |  |  |  |  |  |  |  |

#### 1.7.2. 社員情報の更新

「ファイルを選択」ボタンを押します。

| 社員情報           | 更新画面              |  |  |  |  |  |  |  |  |
|----------------|-------------------|--|--|--|--|--|--|--|--|
| 更新者ID:admin 更新 | f者:admin          |  |  |  |  |  |  |  |  |
| 社員情報取得         | ダウンロード            |  |  |  |  |  |  |  |  |
| 更新ファイル選択       | ファイルを選択 選択されていません |  |  |  |  |  |  |  |  |
| 更新実行           | 更新                |  |  |  |  |  |  |  |  |
|                |                   |  |  |  |  |  |  |  |  |
| 管理画面に戻る        |                   |  |  |  |  |  |  |  |  |

「更新ファイル作成ツール」で作成したアップロードファイル(emp\_data\_upload.csv)を選択し「開く」ボタンを押します。

◎ 開< × ← → × ↑ ↓ > PC > ダウンロード ✓ ひ ダウンロードの検索 p 整理 ▼ 新しいフォルダー 名前 更新日時 種類 サイズ 📌 クイック アクセス 🖺 emp\_data\_download.csv 2017/12/15 10:15 CSV 774 1 KB a OneDrive 📒 emp\_data\_upload.csv 2017/12/15 11:56 CSV ファイル 2 KB magnet\_data\_upload.csv 2017/12/15 17:21 CSV ファイル 33 KB PC magnet\_download.csv 2017/12/15 17:20 CSV ファイル 29 KB 🧈 ネットワーク Pップロードファイル作成VBA.xlsm Microsoft Excel ₹... 2017/12/15 17:21 506 KB ファイル名(N): emp\_data\_upload.csv < すべてのファイル 開<(<u>O</u>) |▼ キャンセル

(ツールの操作方法は「更新ファイル作成ツール」参照)

「更新」ボタンを押します。

| 社員情報                                  | 更新画面                        |  |  |  |  |  |  |  |  |  |  |  |
|---------------------------------------|-----------------------------|--|--|--|--|--|--|--|--|--|--|--|
| 更新者ID:admin 更新者:admin                 |                             |  |  |  |  |  |  |  |  |  |  |  |
| 社員情報取得                                | ダウンロード                      |  |  |  |  |  |  |  |  |  |  |  |
| 更新ファイル選択                              | ファイルを選択 emp_data_upload.csv |  |  |  |  |  |  |  |  |  |  |  |
| 更新実行                                  | 更新                          |  |  |  |  |  |  |  |  |  |  |  |
| ※必ずアップロードファイル作成VBAから出力したデータを使用してください。 |                             |  |  |  |  |  |  |  |  |  |  |  |
| 管理画面に戻る                               |                             |  |  |  |  |  |  |  |  |  |  |  |

| tdes:8080 の内容  |    |
|----------------|----|
| 社員情報の更新が完了しました |    |
|                | ОК |

#### 1.7.3. 社員情報の編集

既存の社員情報は以下の項目を変更できます。 変更が完了したら変更の反映を行ってください。

| 登録番号※           | 社員名    | 社員名略称      | 電話番号        | 電話番号<br>区分 | グループ  | 席グループ | 管理者フラグ<br>6/10 | 並べ替え    | 挿 | 削 |
|-----------------|--------|------------|-------------|------------|-------|-------|----------------|---------|---|---|
| 0201            | 清水 大輝  | 清水\$社長     | 425         | 内線 ▼       | 企画部 🔻 | 1 •   |                | ここをドラッグ | + | × |
| 3185            | 川口 健斗  | 川口\$部長     | 411         | 内線 ▼       | 企画部 🔹 | 1 •   |                | ここをドラッグ | + | × |
| )380            | 木村 岳   | 木村\$専任部長   | 0338377741  | 外線 ▼       | 企画部 🔹 | 1 •   |                | ここをドラッグ | + | × |
| )425            | 井上 悠斗  | 井上\$副部長    |             | •          | 企画部 🔻 | 1 •   |                | ここをドラッグ | + | × |
| 3242            | 本田 梨乃  | 本田\$課長     | 407         | 内線 ▼       | 企画部 🔻 | 2 •   |                | ここをドラッグ | + | × |
| 2606            | 長谷川 浩典 | 長谷川        | 404         | 内線 ▼       | 企画部 🔻 | 2 •   |                | ここをドラッグ | + | × |
| .527            | 池田 栄太  | 池田         | 401         | 内線 ▼       | 企画部 🔻 | 2 •   |                | ここをドラッグ | + | × |
| 2349            | 石川 千尋  | 石川<br>\$千尋 | 410         | 内線 ▼       | 企画部 🔻 | 2 •   |                | ここをドラッグ | + | × |
| 2106            | 佐藤 咲良  | 佐藤(咲)      | 424         | 内線 ▼       | 企画部 🔻 | 3 🔹   |                | ここをドラッグ | + | × |
| )259            | 斉藤 翔太  | 斉藤(翔)      | 07048209435 | 外線 ▼       | 企画部 🔻 | 3 🔹   |                | ここをドラッグ | + | × |
| )348            | 林 ひかり  | 林(ひ)       |             | •          | 企画部 🔻 | 3 🔹   |                | ここをドラッグ | + | × |
| 232645234513251 |        | t寿限無       |             | •          | 企画部 🔻 | 3 🔹   |                | ここをドラッグ | + | × |

空欄がある 入力形式が違う 重複がある

| 社員名    | ログに記録される名前。                             |  |  |  |  |  |  |  |  |
|--------|-----------------------------------------|--|--|--|--|--|--|--|--|
|        | 最大 32 文字。                               |  |  |  |  |  |  |  |  |
| 社員名略称  | スケジュール画面に表示される名前。                       |  |  |  |  |  |  |  |  |
|        | 最大 32 文字。                               |  |  |  |  |  |  |  |  |
|        | 「\$」の後ろに役職名を付けることで、社員名の後ろに役職名を小さく表示します。 |  |  |  |  |  |  |  |  |
|        | 例:「岸田\$部長」                              |  |  |  |  |  |  |  |  |
|        | 岸田部長                                    |  |  |  |  |  |  |  |  |
| 電話番号   | 電話番号表示タイプのカラムに表示されます。                   |  |  |  |  |  |  |  |  |
|        | 省略可。                                    |  |  |  |  |  |  |  |  |
| 電話番号区分 | 省略可。                                    |  |  |  |  |  |  |  |  |
| グループ   | 社員を表示させるグループを選択します。                     |  |  |  |  |  |  |  |  |
| 席グループ  | 社員を表示させる席グループを選択します。                    |  |  |  |  |  |  |  |  |
| 管理者フラグ | チェックを入れると、その社員は管理者権限が付与されます。            |  |  |  |  |  |  |  |  |
| 並べ替え   | ドラッグすることで、表示順を入れ替えることができます。             |  |  |  |  |  |  |  |  |
| +ボタン   | このグループの位置に新規のグループを挿入します。                |  |  |  |  |  |  |  |  |
| ×ボタン   | このグループを削除します。                           |  |  |  |  |  |  |  |  |

#### 1.7.4. 社員情報の追加

「行追加」ボタンを押すと、リストの一番下に新規の社員情報が追加されます。 途中に挿入する場合は、挿入したい位置の「+」ボタンを押します。 新規の社員情報には左端に「\*」が表示されます。 登録番号は重複が無いように設定してください。

| 17追加 迴用 復帰 | 50/50  |       |             |            |        |       |                |         |          |   |
|------------|--------|-------|-------------|------------|--------|-------|----------------|---------|----------|---|
| 登録番号※      | 社員名    | 社員名略称 | 電話番号        | 電話番号<br>区分 | グループ   | 席グループ | 管理者フラグ<br>6/10 | 並べ替え    | 挿        | 削 |
| 1103       | on ±   |       | 07020035432 | 215028     | 合儿中枢 ' | 1 1   |                | CCENDUD | <b>—</b> | ^ |
| 1583       | 鈴木 春樹  | 鈴木(春) |             | •          | 客先常駐 ▼ | 1 •   |                | ここをドラッグ | +        | × |
| 1638       | 阿部 亮   | 阿部(亮) |             | •          | 客先常駐 ▼ | 1 •   |                | ここをドラッグ | +        | × |
| 1709       | 中島優花   | 中島    |             | •          | 客先常駐 🔻 | 1 •   |                | ここをドラッグ | +        | × |
| 1859       | 阿部 隆志  | 阿部(隆) | 07054213548 | 外線 ▼       | 客先常駐 🔻 | 1 •   |                | ここをドラッグ | +        | × |
| 1965       | 橋本美織   | 橋本    |             | •          | 客先常駐 🔻 | 1 •   |                | ここをドラッグ | +        | × |
| 2283       | 松田 海斗  | 松田    |             | •          | 客先常駐 🔻 | 1 •   |                | ここをドラッグ | +        | × |
| 2401       | 吉田 俊一郎 | 吉田(俊) |             | •          | 客先常駐 🔻 | 1 •   |                | ここをドラッグ | +        | × |
| 2483       | 石川美咲   | 石川(美) | 07049328711 | 外線 ▼       | 客先常駐 🔻 | 1 •   |                | ここをドラッグ | +        | × |
| 2501       | 佐藤 翔   | 佐藤(翔) |             | •          | 客先常駐 🔻 | 1 •   |                | ここをドラッグ | +        | × |
| 2599       | 後藤陽大   | 後藤    |             | •          | 客先常駐 🔻 | 1 •   |                | ここをドラッグ | +        | × |
| 2673       | 斉藤 杏   | 斉藤(杏) |             | •          | 客先常駐   | 1 •   |                | ここをドラッグ | +        | × |
|            |        |       |             | *          | •      | 1 •   |                | ここをドラッグ | +        | × |

2 空欄がある 入力形式が違う 重複がある

#### 1.7.5. 変更の反映

「適用」ボタンを押します。

| 行追加 適用 復帰                                 | 49/50       |                   |                 |            |                            |            |                |         |   |   |   |
|-------------------------------------------|-------------|-------------------|-----------------|------------|----------------------------|------------|----------------|---------|---|---|---|
| 登録番号※                                     | 社員名         | 社員名略称             | 電話番号            | 電話番号<br>区分 | グループ                       | 席グループ      | 管理者フラグ<br>5/10 | 並べ替え    | 挿 | 削 |   |
| 0201                                      | 清水 大輝       | 清水\$社長            | 425             | 内線 ▼       | 企画部 🔹                      | 1 •        |                | ここをドラッグ | + | × | • |
| <del>3185</del>                           | 川口一健斗       | <del>川口\$部長</del> | 4 <del>11</del> | 内線 🔻       | <del>企画部</del> ▼           | ± •        |                | ここをドラッグ | + | × |   |
| 0380                                      | 木村 岳        | 木村\$專任部長          | 0338377741      | 外線 ▼       | 企画部 🔻                      | 1 •        |                | ここをドラッグ | + | × |   |
| 0425                                      | 井上 悠斗       | 井上\$副部長           |                 | •          | 企画部 🔻                      | 1 •        |                | ここをドラッグ | + | × |   |
| 3242                                      | 本田 梨乃       | 本田\$課長            | 407             | 内線 ▼       | 企画部 🔹                      | 2 🔹        |                | ここをドラッグ | + | × |   |
| 2606                                      | 長谷川 浩典      | 長谷川               | 404             | 内線 ▼       | 企画部 🔻                      | 2 🔹        |                | ここをドラッグ | + | × |   |
| 1527                                      | 池田 栄太       | 池田                | 401             | 内線 🔻       | 企画部 🔹                      | 2 🔹        |                | ここをドラッグ | + | × |   |
| 2349                                      | 石川 千尋       | 石川<br>\$千尋        | 410             | 内線 🔻       | 企画部 🔹                      | 2 🔹        |                | ここをドラッグ | + | × |   |
| 2106                                      | 佐藤 咲良       | 佐藤(咲)             | 424             | 内線 🔻       | 企画部 🔹                      | з •        |                | ここをドラッグ | + | × |   |
| 0259                                      | 斉藤 翔太       | 斉藤(翔)             | 07048209435     | 外線 🔻       | 企画部 🔹                      | з •        |                | ここをドラッグ | + | × |   |
| 0348                                      | 林 ひかり       | 林(ひ)              |                 | •          | 企画部 🔹                      | з •        |                | ここをドラッグ | + | × |   |
| 1232645234513251                          | 寿限無寿限無五劫の擦り | 寿限無               |                 | •          | 企画部 🔹                      | з •        |                | ここをドラッグ | + | × |   |
| 10045                                     | 1           | İ                 | İ               | -          | <b>■</b> ■ <i>菜</i> 炎並(7 - | 1 <b>-</b> |                | ママをドニッパ |   | ~ | - |
| <b>エラー内訳</b><br>空欄がある<br>入力形式が違う<br>重複がある | 5           |                   |                 |            |                            |            |                |         |   |   |   |

「OK」ボタンを押すと反映されます。

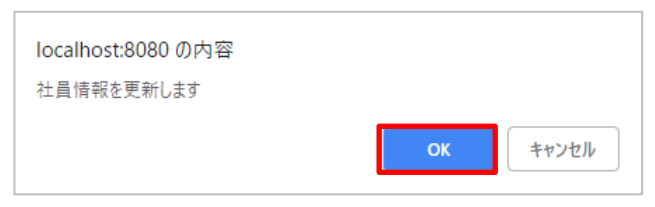

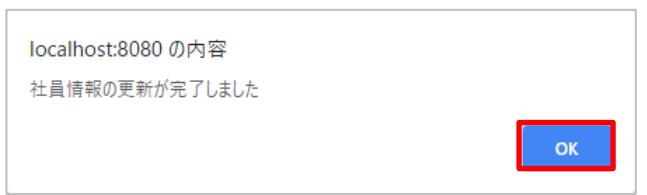

#### 1.7.6. 適用前の変更の取り消し

「復帰」ボタンを押します。

| 登録番号※            | 社員名         | 社員名略称             | 電話番号        | 電話番号<br>区分 | グループ             | 席グループ | 管理者フラグ<br>5/10                                                                                                    | 並べ替え    | 挿 | 削 |
|------------------|-------------|-------------------|-------------|------------|------------------|-------|----------------------------------------------------------------------------------------------------|---------|---|---|
| )201             | 清水 大輝       | 清水\$社長            | 425         | 内線 ▼       | 企画部 🔻            | 1 •   | <ul> <li>Image: A start of the start of the start of</li></ul> | ここをドラッグ | + | × |
| 3185             | 川口一健斗       | <del>川曰\$部長</del> | 411         | 内線▼        | <del>企画部</del> ▼ | ± •   | Image: A start of the start of the start          | ここをドラッグ | + | × |
| )380             | 木村 岳        | 木村\$專任部長          | 0338377741  | 外線 ▼       | 企画部 🔻            | 1 •   |                                                                                                    | ここをドラッグ | + | × |
| )425             | 井上 悠斗       | 井上\$副部長           |             | •          | 企画部 🔹            | 1 •   |                                                                                                    | ここをドラッグ | + | × |
| 3242             | 本田 梨乃       | 本田\$課長            | 407         | 内線・        | 企画部 🔹            | 2 🔹   |                                                                                                    | ここをドラッグ | + | × |
| 2606             | 長谷川浩典       | 長谷川               | 404         | 内線・        | 企画部 🔹            | 2 🔹   |                                                                                                    | ここをドラッグ | + | × |
| 1527             | 池田 栄太       | 池田                | 401         | 内線・        | 企画部 🔹            | 2 🔹   |                                                                                                    | ここをドラッグ | + | × |
| 2349             | 石川 千尋       | 石川<br>\$千尋        | 410         | 内線 ▼       | 企画部 🔻            | 2 🔹   |                                                                                                    | ここをドラッグ | + | × |
| 2106             | 佐藤 咲良       | 佐藤(咲)             | 424         | 内線 ▼       | 企画部 🔻            | з 🔹   |                                                                                                    | ここをドラッグ | + | × |
| )259             | 斉藤 翔太       | 斉藤(翔)             | 07048209435 | 外線 ▼       | 企画部 🔻            | з •   |                                                                                                    | ここをドラッグ | + | × |
| )348             | 林 ひかり       | 林(ひ)              |             | •          | 企画部 🔻            | з •   |                                                                                                    | ここをドラッグ | + | × |
| 1232645234513251 | 寿限無寿限無五劫の擦り | t<br>寿限無          |             | •          | 企画部 🔻            | з •   |                                                                                                    | ここをドラッグ | + | × |
| 10045            |             | İ                 | 1           | · ·        |                  |       |                                                                                                    | ママをドニッパ |   |   |

重複がある

#### 1.8. マグネット情報更新画面

#### 1.8.1. マグネット情報の取得

「ダウンロード」ボタンを押すと、マグネット情報ファイル(magnet\_download.csv)がダウンロード されます。

ダウンロード先はデフォルトの場合「C:¥Users¥【ユーザ】¥Downloads」

| マグネット情報 更新画面                         |                   |  |  |  |  |  |  |  |  |  |  |
|--------------------------------------|-------------------|--|--|--|--|--|--|--|--|--|--|
| 更新者ID:admin 更新者                      | ă:admin           |  |  |  |  |  |  |  |  |  |  |
| マグネット情報取得                            | ダウンロード            |  |  |  |  |  |  |  |  |  |  |
| 更新ファイル選択                             | ファイルを選択 選択されていません |  |  |  |  |  |  |  |  |  |  |
| 更新実行                                 | 更新                |  |  |  |  |  |  |  |  |  |  |
| ···································· |                   |  |  |  |  |  |  |  |  |  |  |
| 管理画面に戻る                              |                   |  |  |  |  |  |  |  |  |  |  |

#### 1.8.2. マグネット情報の更新

「ファイルを選択」ボタンを押します。

| マグネット           | 青報 更新画面                              |
|-----------------|--------------------------------------|
| 更新者ID:admin 更新者 | f:admin                              |
| マグネット情報取得       | ダウンロード                               |
| 更新ファイル選択        | ファイルを選択 選択されていません                    |
| 更新実行            | 更新                                   |
| ※必ずアップロードファ     | ーーーーーーーーーーーーーーーーーーーーーーーーーーーーーーーーーーーー |
| 管理画面に戻る         |                                      |

「更新ファイル作成ツール」で作成したアップロードファイル (magnet\_data\_upload.csv)を選択し「開く」ボタンを押します。

(ツールの操作方法は「更新ファイル作成ツール」参照)

| 🦞 開く           |                              |                  |                   |                     |         |      | X |
|----------------|------------------------------|------------------|-------------------|---------------------|---------|------|---|
| ← → × ↑ 🕹 > PC | » ダウンロード                     |                  |                   | ✓ <sup>ひ</sup> ダウンE | ードの検索   | \$   | С |
| 整理 ▼ 新しいフォルダー  |                              |                  |                   |                     |         |      | ? |
|                | 名前 ~                         | 更新日時             | 種類                | サイズ                 |         |      |   |
| ★ クイック アクセス    | 🖺 emp_data_download.csv      | 2017/12/15 10:15 | CSV ファイル          | 1 KB                |         |      |   |
| 🝊 OneDrive     | 🖺 emp_data_upload.csv        | 2017/12/15 11:56 | CSV ファイル          | 2 KB                |         |      |   |
| PC             | 🖺 magnet_data_upload.csv     | 2017/12/15 17:21 | CSV ファイル          | 33 KB               |         |      |   |
|                | 🖺 magnet_download.csv        | 2017/12/15 17:20 | CSV ファイル          | 29 KB               |         |      |   |
| 💣 ネットワーク       | 🔊 アップロードファイル作成VBA.xIsm       | 2017/12/15 17:21 | Microsoft Excel ₹ | 506 KB              |         |      |   |
|                |                              |                  |                   |                     |         |      |   |
|                |                              |                  |                   |                     |         |      |   |
|                |                              |                  |                   |                     |         |      |   |
|                |                              |                  |                   |                     |         |      |   |
|                |                              |                  |                   |                     |         |      |   |
|                |                              |                  |                   |                     |         |      |   |
|                |                              |                  |                   |                     |         |      |   |
|                |                              |                  |                   |                     |         |      |   |
|                |                              |                  |                   |                     |         |      |   |
|                |                              |                  |                   |                     |         |      |   |
| ファイル           | 名(N): magnet data upload.csv |                  |                   | ~ <b>す</b> べて       | のファイル   | ``   | ~ |
|                |                              |                  |                   |                     |         |      | - |
|                |                              |                  |                   | L Ĥ(                | (())  ▼ | ヤンセル |   |

「更新」ボタンを押します。

| マグネット           | 青報 更新画面                        |
|-----------------|--------------------------------|
| 更新者ID:admin 更新者 | f:admin                        |
| マグネット情報取得       | ダウンロード                         |
| 更新ファイル選択        | ファイルを選択 magnet_data_upload.csv |
| 更新実行            | 更新                             |
| ※必ずアップロードファ     | マイル作成VBAから出力したデータを使用してください。    |
| 官堆画面に戻る         |                                |

| tdes:8080 の内容     |    |
|-------------------|----|
| マグネット情報の更新が完了しました |    |
|                   | ОК |

#### 1.8.3. マグネット情報の編集

既存のマグネット情報は以下の項目を変更できます。

変更が完了したら変更の反映を行ってください。

| マグネット<br>番号※ | 、 マグネット名 | タブ |   | 背景色 | 文字色 | プレビュー | 並べ替え    | 挿 | 削 |
|--------------|----------|----|---|-----|-----|-------|---------|---|---|
| 0001         | 午前休      | 区分 | • | •   | X   | 午前休   | ここをドラッグ | + | × |
| 0002         | 午後休      | 区分 | ۲ | •   | × • | 午後休   | ここをドラッグ | + | × |
| 0003         | 全休       | 区分 | ۲ | •   | × • | 全休    | ここをドラッグ | + | × |
| 0004         | 代休       | 区分 | ۲ | •   | × • | 代休    | ここをドラッグ | + | × |
| 0005         | 公休       | 区分 | ۲ | •   | × • | 公休    | ここをドラッグ | + | × |
| 0006         | 特別休暇     | 区分 | ۲ | •   | × • | 特別休暇  | ここをドラッグ | + | × |
| 0007         | 通院       | 区分 | ۲ | •   | × • | 通院    | ここをドラッグ | + | × |
| 800          | 休職       | 区分 | ۲ | •   | × • | 休職    | ここをドラッグ | + | × |
| 009          | 忌引       | 区分 | ۲ | •   | •   | 忌引    | ここをドラッグ | + | × |
| 010          | 直行       | 区分 | ۲ | × • | × • | 直行    | ここをドラッグ | + | × |
| 0011         | 育休       | 区分 | ۲ | •   | × • | 育休    | ここをドラッグ | + | × |
| 0014         | 夜勤明け     | 区分 | • | •   | •   | 夜勤明け  | ここをドラッグ | + | × |

| マグネット名 | マグネットに表示される文字。              |
|--------|-----------------------------|
|        | 最大 32 文字。                   |
|        | 改行する場合は「<br>」を挿入します。        |
| タブ     | マグネットを表示させるグループを選択します。      |
| 背景色    | マグネットの背景色。                  |
| 文字色    | マグネットの文字色。                  |
| 並べ替え   | ドラッグすることで、表示順を入れ替えることができます。 |
| +ボタン   | このグループの位置に新規のグループを挿入します。    |
| ×ボタン   | このグループを削除します。               |

#### 1.8.4. マグネット情報の追加

「行追加」ボタンを押すと、リストの一番下に新規のマグネット情報が追加されます。 途中に挿入する場合は、挿入したい位置の「+」ボタンを押します。 新規のマグネット情報には左端に「\*」が表示されます。 マグネット番号は重複が無いように設定してください。

| マクイット<br>番号※ | マグネット名 | タブ   | 背景色   | 文字色 | プレビュー | 並べ替え    | 挿 | 肖 |
|--------------|--------|------|-------|-----|-------|---------|---|---|
| 3007         |        | その他  | •     | X T |       | ここをドラッグ | + | × |
| 3008         |        | その他  | •     | × • |       | ここをドラッグ | + | × |
| 3009         |        | その他  | • 🔣 • | × × |       | ここをドラッグ | + | > |
| 3010         |        | その他  | •     | × • |       | ここをドラッグ | + | > |
| 4001         | 残業申請   | スタンプ | •     | × • | 残業申請  | ここをドラッグ | + | > |
| 4002         | 休出申請   | スタンプ | •     | × × | 休出申請  | ここをドラッグ | + | > |
| 4003         | 外出申請   | スタンプ | •     | × • | 外出申請  | ここをドラッグ | + | > |
| 4004         | 申請許可   | スタンプ | •     | × • | 申請許可  | ここをドラッグ | + | > |
| 4005         | 申請却下   | スタンプ | •     | × • | 申請却下  | ここをドラッグ | + | > |
| 4006         | 時間外指示  | スタンプ | •     | × • | 時間外指示 | ここをドラッグ | + | > |
| 4007         | 時間外了承  | スタンプ | • 🔀 • | × • | 時間外了承 | ここをドラッグ | + | > |
|              |        |      | • 🗙 • | X.  |       | ここをドラッグ | + | > |

入力形式が違う
 重複がある

#### 1.8.5. 変更の反映

「適用」ボタンを押します。

| マグネット<br>番号※                 | マグネット名                 | タブ              | 背景色 | 文字色 | プレビュー | 並べ替え    | 挿 | 削 |
|------------------------------|------------------------|-----------------|-----|-----|-------|---------|---|---|
| 0001                         | 午前休                    | 区分              | •   | × • | 午前休   | ここをドラッグ | + | × |
| 0002                         | 午後休                    | <del>区分</del> • | v   | X   | 午後休   | ここをドラッグ | + | × |
| 0003                         | 全休                     | 区分              | •   | × • | 全休    | ここをドラッグ | + | × |
| 0004                         | 代休                     | 区分              | •   |     | 代休    | ここをドラッグ | + | × |
| 0005                         | 公休                     | 区分              | •   |     | 公休    | ここをドラッグ | + | × |
| 0006                         | 特別休暇                   | 区分              | •   | × • | 特別休暇  | ここをドラッグ | + | × |
| 0007                         | 通院                     | 区分              | •   | × • | 通院    | ここをドラッグ | + | × |
| 0008                         | 休職                     | 区分              | •   | × • | 休職    | ここをドラッグ | + | × |
| 0009                         | 忌引                     | 区分              | •   | •   | 忌引    | ここをドラッグ | + | × |
| 0010                         | 直行                     | 区分              | × • | × • | 直行    | ここをドラッグ | + | × |
| 0011                         | 育休                     | 区分              | •   | × • | 育休    | ここをドラッグ | + | × |
| 0014                         | 夜勤明け                   | 区分              | •   | •   | 夜勤明け  | ここをドラッグ | + | × |
| <b>ラー内訳</b><br>空行<br>入:<br>重 | 欄がある<br>カ形式が違う<br>複がある |                 |     |     |       |         |   |   |

「OK」ボタンを押すと反映されます。

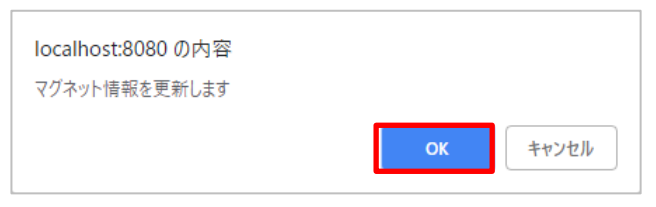

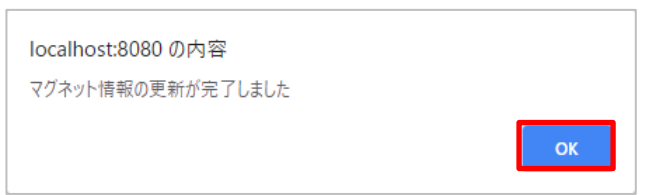

#### 1.8.6. 適用前の変更の取り消し

「復帰」ボタンを押します。

| マグネット<br>番号※                            | マグネット名                         | タブ              | 背景色        | 文字色 | プレビュー | 並べ替え    | 挿 | 削 |
|-----------------------------------------|--------------------------------|-----------------|------------|-----|-------|---------|---|---|
| 0001                                    | 午前休                            | 区分 •            | •          | × • | 午前休   | ここをドラッグ | + | × |
| <del>0002</del>                         | 午後休                            | <del>区分</del> • | v          | X   | 午後休   | ここをドラッグ | + | × |
| 0003                                    | 全休                             | 区分              | •          | × • | 全休    | ここをドラッグ | + | × |
| 0004                                    | 代休                             | 区分              | •          |     | 代休    | ここをドラッグ | + | × |
| 0005                                    | 公休                             | 区分              | •          |     | 公休    | ここをドラッグ | + | × |
| 0006                                    | 特別休暇                           | 区分              | •          | × • | 特別休暇  | ここをドラッグ | + | × |
| 0007                                    | 通院                             | 区分              | •          | × • | 通院    | ここをドラッグ | + | × |
| 8000                                    | 休職                             | 区分              | •          | × • | 休職    | ここをドラッグ | + | × |
| 0009                                    | 忌引                             | 区分              | •          | •   | 忌引    | ここをドラッグ | + | × |
| 0010                                    | 直行                             | 区分              | × •        | × • | 直行    | ここをドラッグ | + | × |
| 0011                                    | 育休                             | 区分              | •          | × • | 育休    | ここをドラッグ | + | × |
| 0014                                    | 夜勤明け                           | 区分 •            | •          | •   | 夜勤明け  | ここをドラッグ | + | × |
| 0014<br>: <b>ラー内訳</b><br>空村<br>入っ<br>重者 | 夜勤明け<br>繋がある<br>力形式が違う<br>嚢がある | 区分 ▼            | <b> </b> ▼ | T T | 夜勤明け  | ここをドラッグ | + |   |

#### 1.9.1. スタンプの編集

既存のスタンプは以下の項目を変更できます。 変更が完了したら<u>変更の反映</u>を行ってください。

| 计追加 適月      | 1 復帰 38/100   |      |   |              |    |         |   |   |
|-------------|---------------|------|---|--------------|----|---------|---|---|
| スタンプ<br>ID※ | スタンプ名※        | タブ   |   | 画像           |    | 並べ替え    | 挿 | 削 |
| 3888        | ←             | スタンプ | • |              | 変更 | ここをドラッグ | + | × |
| 5666        | $\rightarrow$ | スタンプ | • |              | 変更 | ここをドラッグ | + | × |
| 0000        | ок            | スタンプ | ٠ | $\checkmark$ | 変更 | ここをドラッグ | + | × |
| 0001        | NG            | スタンプ | ٠ | X            | 変更 | ここをドラッグ | + | × |
| 002         | 承認            | スタンプ | ٠ | -            | 変更 | ここをドラッグ | + | × |
| 003         | 却下            | スタンプ | ٠ |              | 変更 | ここをドラッグ | + | × |
| 005         | グラデーション黄      |      | • |              | 変更 | ここをドラッグ | + | × |
| 006         | グラデーション緑      |      | ٠ |              | 変更 | ここをドラッグ | + | × |
| 007         | グラデーション赤      |      | • |              | 変更 | ここをドラッグ | + | × |
| 0010        | 柴犬右           |      | • | 5            | 変更 | ここをドラッグ | + | × |
| 0011        | 柴犬中           |      | • | 5            | 変更 | ここをドラッグ | + | × |
| 0014        | フィルター黄        |      | • |              | 変更 | ここをドラッグ | + | × |
| 0015        | フィルター緑        |      | • |              | 変更 | ここをドラッグ | + | × |
| 0016        | フィルター青        |      | • |              | 変更 | ここをドラッグ | + | × |
| 0100        | フィルター赤        |      | ٠ |              | 変更 | ここをドラッグ | + | × |
| 0101        | フィルター紫        |      | v |              | 変更 | ここをドラッグ | + | × |

| スタンプ名 | 最大 32 文字                            |
|-------|-------------------------------------|
| タブ    | スタンプを表示させるタブを選択します。                 |
| 画像    | スタンプに表示する画像。                        |
|       | 「変更」ボタンを押し、画像ファイルを選択して「OK」ボタンを押します。 |
| 並べ替え  | ドラッグすることで、表示順を入れ替えることができます。         |
| +ボタン  | このグループの位置に新規のグループを挿入します。            |
| ×ボタン  | このグループを削除します。                       |

#### 1.9.2. スタンプの追加

「行追加」ボタンを押すと、リストの一番下に新規のスタンプが追加されます。 途中に挿入する場合は、挿入したい位置の「+」ボタンを押します。 新規のスタンプには左端に「\*」が表示されます。 スタンプ ID は重複が無いように設定してください。

| 行追加 適       | 用 復帰 39/100 |    |                 |    |         |   |   |
|-------------|-------------|----|-----------------|----|---------|---|---|
| スタンプ<br>ID※ | スタンプ名※      | タブ | 画備              | N  | 並べ替え    | 挿 | 削 |
| 2004        | 目転車火        |    | ୌତ              | 変更 | ここをトラック | + | × |
| 3000        | 自動車         | •  | ÷               | 変更 | ここをドラッグ | + | × |
| 3001        | トラック        | •  | <b>.</b>        | 変更 | ここをドラッグ | + | × |
| 3002        | 鏈           | •  | <b>3</b>        | 変更 | ここをドラッグ | + | × |
| 3003        | 会議          | •  | <u>.</u>        | 変更 | ここをドラッグ | + | × |
| 3004        | 休憩          | •  | 5 <sup>15</sup> | 変更 | ここをドラッグ | + | × |
| 3005        | 工具          | •  | X               | 変更 | ここをドラッグ | + | × |
| 4000        | 赤丸          | •  | 0               | 変更 | ここをドラッグ | + | × |
| 4001        | 水丸          | •  | 0               | 変更 | ここをドラッグ | + | × |
| 4002        | 緑丸          | •  | Ó               | 変更 | ここをドラッグ | + | × |
| 4003        | 紫丸          | •  | 0               | 変更 | ここをドラッグ | + | × |
| 4004        | 黄丸          | •  | 0               | 変更 | ここをドラッグ | + | × |
| 4005        | 黒丸          |    | Ó               | 変更 | ここをドラッグ | + | × |
| 4006        | 茶丸          | •  | Ó               | 変更 | ここをドラッグ | + | × |
| 4007        | 青丸          |    | Ó               | 変更 | ここをドラッグ | + | × |
|             |             | •  | 未登録             | 変更 | ここをドラッグ | + | × |

「適用」ボタンを押します。

| 者ID:adr           | nin 更新者:admin 管理画面に戻る | スケジュール画面 |    |              |    |         |   |   |
|-------------------|-----------------------|----------|----|--------------|----|---------|---|---|
| 道加<br>スタンプ<br>ID※ | マック 37/100<br>スタンプ名※  | タブ       |    | 画像           |    | 並べ替え    | 挿 | 削 |
| 888               | <i>←</i>              | スタンプ     | •  |              | 変更 | ここをドラッグ | + | × |
| 5666              | _→                    | スタンプ     | Ψ. |              | 変更 | ここをドラッグ | + | × |
| 0000              | ок                    | スタンプ     | •  | $\checkmark$ | 変更 | ここをドラッグ | + | × |
| 0001              | NG                    | スタンプ     | •  | X            | 変更 | ここをドラッグ | + | × |
| 0002              | 承認                    | スタンプ     | •  |              | 変更 | ここをドラッグ | + | × |
| 0003              | 却下                    | スタンプ     | •  |              | 変更 | ここをドラッグ | + | × |
| 0005              | グラデーション黄              |          | •  |              | 変更 | ここをドラッグ | + | × |
| 0006              | グラデーション緑              |          | •  |              | 変更 | ここをドラッグ | + | × |
| 0007              | グラデーション赤              |          | •  |              | 変更 | ここをドラッグ | + | × |
| 0010              |                       |          | •  | 5            | 変更 | ここをドラッグ | + | × |
| 0011              | 柴犬中                   |          | •  | Ö            | 変更 | ここをドラッグ | + | × |
| 0014              | フィルター黄                |          | •  |              | 変更 | ここをドラッグ | + | × |
| 0015              | フィルター緑                |          | •  |              | 変更 | ここをドラッグ | + | × |
| 0016              | フィルター青                |          | •  |              | 変更 | ここをドラッグ | + | × |
| 0100              | フィルター赤                |          | •  |              | 変更 | ここをドラッグ | + | × |
| 0101              | フィルター紫                |          | •  |              | 変更 | ここをドラッグ | + | × |

「OK」ボタンを押すと反映されます。

| tdes:8080 の内容 |    |       |
|---------------|----|-------|
| スタンプ情報を更新します  |    |       |
|               | ок | キャンセル |

| tdes:8080 の内容    |    |
|------------------|----|
| スタンプ情報の更新が完了しました |    |
|                  | ОК |

「復帰」ボタンを押します。

| and.au                 |                       | 人ケンユール画面 |   |            |    |         |   |   |
|------------------------|-----------------------|----------|---|------------|----|---------|---|---|
| 「追加」 通月<br>スタンプ<br>ID※ | l 復帰 37/100<br>スタンプ名※ | タブ       |   | 画像         |    | 並べ替え    | 挿 | 削 |
| 888                    | <del>~</del>          | スタンプ     | • |            | 変更 | ここをドラッグ | + | × |
| 666                    | _→                    | スタンプ     | Ŧ |            | 変更 | ここをドラッグ | + | × |
| 0000                   | ок                    | スタンプ     | • | <b>V</b> 3 | 変更 | ここをドラッグ | + | × |
| 0001                   | NG                    | スタンプ     | • | X          | 変更 | ここをドラッグ | + | × |
| 002                    | 承認                    | スタンプ     | • | <b>e</b>   | 変更 | ここをドラッグ | + | × |
| 0003                   | 却下                    | スタンプ     | • |            | 変更 | ここをドラッグ | + | × |
| 0005                   | グラデーション黄              |          | • | 3          | 変更 | ここをドラッグ | + | × |
| 0006                   | グラデーション緑              |          | • | 3          | 変更 | ここをドラッグ | + | × |
| 0007                   | グラデーション赤              |          | • | 3          | 変更 | ここをドラッグ | + | × |
| 0010                   | 柴犬右                   |          | • | 🔂 🗄        | 変更 | ここをドラッグ | + | × |
| 0011                   | 柴犬中                   |          | ٠ | <b>D</b>   | 変更 | ここをドラッグ | + | × |
| 0014                   | フィルター黄                |          | ٠ | 3          | 変更 | ここをドラッグ | + | × |
| 0015                   | フィルター緑                |          | • | 3          | 変更 | ここをドラッグ | + | × |
| 0016                   | フィルター青                |          | • | 3          | 変更 | ここをドラッグ | + | × |
| 0100                   | フィルター赤                |          | • | 3          | 変更 | ここをドラッグ | + | × |
| 0101                   | フィルター紫                |          | • | 3          | な更 | ここをドラッグ | + | × |

#### 1.10.1. お知らせ情報の更新

お知らせ情報を入力します。

| お知らせ情報 更新画面                            |                                                                          |  |  |  |  |  |  |
|----------------------------------------|--------------------------------------------------------------------------|--|--|--|--|--|--|
| 更新者ID:admin 更新者:admin 管理画面に戻る スケジュール画面 |                                                                          |  |  |  |  |  |  |
| 表示位置                                   | ◎ 非表示<br>◎ 上<br>◎ 下                                                      |  |  |  |  |  |  |
| 書き込み可能にする                              |                                                                          |  |  |  |  |  |  |
| フォントサイズ                                | 17 px                                                                    |  |  |  |  |  |  |
| タイトル (省略可)                             | タイトル (省略可) お知らせ                                                          |  |  |  |  |  |  |
| 行数                                     | 行数 3 •                                                                   |  |  |  |  |  |  |
|                                        | お知らせメッセージは、3件まで登録可能です。更新が新しい順に上から表示されます。                                 |  |  |  |  |  |  |
| テキスト 暑い日が続きます。熱中症には注意しましょう。            |                                                                          |  |  |  |  |  |  |
|                                        | 弊社HPよりのお問い合わせありがとうございます! "Touch DE Schedule" は行動予定表を見やすく表示するデジタイルサイネージです |  |  |  |  |  |  |
| 更新実行                                   | 適用                                                                       |  |  |  |  |  |  |

| 表示位置      | お知らせを表示させる位置を指定します。                 |
|-----------|-------------------------------------|
| 書き込み可能にする | チェックを入れると、スケジュール画面上でお知らせを編集することができる |
|           | ようになります。                            |
| フォントサイズ   | お知らせのフォントサイズを入力します。                 |
| タイトル      | お知らせのタイトルを入力します。                    |
|           | 省略した場合、テキスト部分のみが表示されます。             |
| 行数        | テキストの行数を指定します。                      |
| テキスト      | 表示させる内容を入力します。                      |

「更新」ボタンを押します。

| お知らせ情報 更新画面                 |                                                                          |  |  |  |  |  |  |
|-----------------------------|--------------------------------------------------------------------------|--|--|--|--|--|--|
| 更新者ID:admin 更新者:            | admin 管理画面に戻る スケジュール画面                                                   |  |  |  |  |  |  |
| 表示位置                        | <ul> <li>○ 非表示</li> <li>○ 上</li> <li>● 下</li> </ul>                      |  |  |  |  |  |  |
| 書き込み可能にする                   |                                                                          |  |  |  |  |  |  |
| フォントサイズ                     | 17 px                                                                    |  |  |  |  |  |  |
| タイトル (省略可)                  | タイトル(省略可) お知らせ                                                           |  |  |  |  |  |  |
| 行数                          | 3 •                                                                      |  |  |  |  |  |  |
|                             | お知らせメッセージは、3件まで登録可能です。更新が新しい順に上から表示されます。                                 |  |  |  |  |  |  |
| テキスト 暑い日が続きます。熱中症には注意しましょう。 |                                                                          |  |  |  |  |  |  |
|                             | 弊社HPよりのお問い合わせありがとうございます! "Touch DE Schedule" は行動予定表を見やすく表示するデジタイルサイネージです |  |  |  |  |  |  |
| 更新実行                        | 道用                                                                       |  |  |  |  |  |  |

# 「OK」ボタンを押すと設定が反映されます。

| localhost:8080 の内容<br>お知らせ情報を更新します |    |       |
|------------------------------------|----|-------|
|                                    | ОК | キャンセル |

| localhost:8080 の内容<br>お知らせ情報の更新が完了しました |    |
|----------------------------------------|----|
| [                                      | ОК |

#### 1.11.1. 認証の発行

認証を発行したい社員を選択します。

| Ì | 忍                     | 証 発行   | 面面          |      |     |    |          |
|---|-----------------------|--------|-------------|------|-----|----|----------|
| J | 更新者ID:admin 更新者:admin |        |             |      |     |    |          |
|   | 全道                    | ¥訳 非選択 | 認証発行 認証削除 絞 | り込み  |     |    |          |
|   | 選択                    | 認証ID   | 社員名         | グループ | 管理者 | 認証 |          |
| I |                       | 0201   | 清水 大輝       | 企画部  | 0   | 0  | <b>^</b> |
| I | <b>√</b>              | 3185   | 川口 健斗       | 企画部  |     |    |          |
| I | •                     | 0380   | 木村 岳        | 企画部  |     |    |          |
| I |                       | 0425   | 井上 悠斗       | 企画部  |     | 0  |          |
| I |                       | 3242   | 本田 梨乃       | 企画部  |     | 0  |          |
| I |                       | 2606   | 長谷川 浩典      | 企画部  |     | 0  |          |
| I |                       | 1527   | 池田栄太        | 企画部  |     | 0  | 1        |
| I |                       | 2349   | 石川 千尋       | 企画部  |     |    | 1        |
| I |                       | 2106   | 佐藤 咲良       | 企画部  |     |    | 1        |
| I |                       | 0259   | 斉藤 翔太       | 企画部  |     |    | 1        |
| I |                       | 0348   | 林 ひかり       | 企画部  |     | 0  | 1        |
| I |                       | 12345  |             | 開発部  |     |    | 1        |
| I |                       | 0624   | 山田 航平       | 開発部  |     |    | 1        |
| I |                       | 2539   | 渡辺 あかり      | 開発部  |     |    | 1        |
| I |                       | 3467   | 川村楓         | 開発部  |     |    | 1        |
| I |                       | 3190   | 吉岡 希        | 開発部  |     |    |          |
| I |                       | 2893   | 森 沙耶香       | 開発部  |     |    |          |
| I |                       | 1326   | 佐々木 聡       | 開発部  |     |    | 1        |
| I |                       | 128/   | 给木 羊铃       | 開発部  |     |    | ]_       |

「認証発行」ボタンを押します。

| 認                     | 認証 発行画面 |              |                  |     |    |         |  |  |  |
|-----------------------|---------|--------------|------------------|-----|----|---------|--|--|--|
| 更新者ID:admin 更新者:admin |         |              |                  |     |    |         |  |  |  |
| 全道                    | ¥訳 非選択  | 認証発行 認証削除 絞り | 込み               |     |    |         |  |  |  |
| 選択                    | 認証ID    | 社員名          | グループ             | 管理者 | 認証 |         |  |  |  |
|                       | 0201    | 清水 大輝        | 企画部              | 0   | 0  | <b></b> |  |  |  |
|                       | 3185    | 川口健斗         | 企画部              |     |    |         |  |  |  |
| 1                     | 0380    | 木村 岳         | 企画部              |     |    |         |  |  |  |
|                       | 0425    | 井上 悠斗        | 企画部              |     | 0  |         |  |  |  |
|                       | 3242    | 本田 梨乃        | 企画部              |     | 0  |         |  |  |  |
|                       | 2606    | 長谷川 浩典       | 企画部              |     | 0  |         |  |  |  |
|                       | 1527    | 池田栄太         | 企画部              |     | 0  | 1       |  |  |  |
|                       | 2349    | 石川千尋         | 企画部              |     |    | ]       |  |  |  |
|                       | 2106    | 佐藤 咲良        | 企画部              |     |    | ]       |  |  |  |
|                       | 0259    | 斉藤 翔太        | 企画部              |     |    |         |  |  |  |
|                       | 0348    | 林 ひかり        | 企画部              |     | 0  |         |  |  |  |
|                       | 12345   |              | 開発部              |     |    |         |  |  |  |
|                       | 0624    | 山田 航平        | 開発部              |     |    | ]       |  |  |  |
|                       | 2539    | 渡辺 あかり       | 開発部              |     |    | ]       |  |  |  |
|                       | 3467    | 川村楓          | 開発部              |     |    |         |  |  |  |
|                       | 3190    | 吉岡希          | 開発部              |     |    |         |  |  |  |
|                       | 2893    | 森 沙耶香        | 開発部              |     |    |         |  |  |  |
|                       | 1326    | 佐々木 聡        | 開発部              |     |    |         |  |  |  |
|                       | 1004    |              | 88 <i>2</i> % #7 |     |    | 1       |  |  |  |

「OK」ボタンを押すと認証発行されます。

既に認証発行されている場合はパスワードが初期化されます。

パスワードの初期値は認証 ID と同じです。

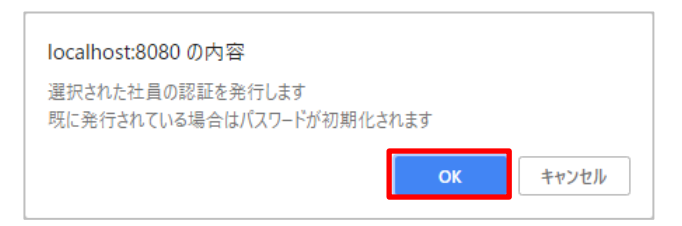

「OK」ボタンを押します。

| localhost:8080 の内容 |    |
|--------------------|----|
| 認証発行しました           |    |
|                    | ок |

#### 1.11.2. 認証の削除

認証を削除したい社員を選択します。

| 認証 発行画面 |                          |                         |      |     |    |   |  |  |  |  |
|---------|--------------------------|-------------------------|------|-----|----|---|--|--|--|--|
| 更新都     | 皆ID:admin 更新<br>訳<br>非選択 | 者:admin<br>認証発行 認証削除 絞り | 这み   |     |    |   |  |  |  |  |
| 選択      | 認証TD                     | 計員名                     | グループ | 管理者 | 認証 |   |  |  |  |  |
|         | 0201                     | 清水 大輝                   | 企画部  | 0   | 0  | - |  |  |  |  |
|         | 3185                     | 川口健斗                    | 企画部  |     |    |   |  |  |  |  |
|         | 0380                     | 木村 岳                    | 企画部  |     |    |   |  |  |  |  |
|         | 0425                     | 井上 悠斗                   | 企画部  |     | 0  |   |  |  |  |  |
|         | 3242                     | 本田 梨乃                   | 企画部  |     | 0  |   |  |  |  |  |
|         | 2606                     | 長谷川浩典                   | 企画部  |     | 0  |   |  |  |  |  |
|         | 1527                     | 池田栄太                    | 企画部  |     | 0  |   |  |  |  |  |
|         | 2349                     | 石川 千尋                   | 企画部  |     |    |   |  |  |  |  |
|         | 2106                     | 佐藤 咲良                   | 企画部  |     |    |   |  |  |  |  |
|         | 0259                     | 斉藤 翔太                   | 企画部  |     |    |   |  |  |  |  |
|         | 0348                     | 林 ひかり                   | 企画部  |     | 0  |   |  |  |  |  |
|         | 12345                    |                         | 開発部  |     |    |   |  |  |  |  |
|         | 0624                     | 山田航平                    | 開発部  |     |    |   |  |  |  |  |
|         | 2539                     | 渡辺 あかり                  | 開発部  |     |    |   |  |  |  |  |
|         | 3467                     | 川村楓                     | 開発部  |     |    |   |  |  |  |  |
|         | 3190                     | 吉岡希                     | 開発部  |     |    |   |  |  |  |  |
|         | 2893                     | 森 沙耶香                   | 開発部  |     |    |   |  |  |  |  |
|         | 1326                     | 佐々木 聡                   | 開発部  |     |    |   |  |  |  |  |
|         | 1284                     | 鈴木 美鈴                   | 開発部  |     |    | - |  |  |  |  |
| 管理问     | 画面に戻る                    |                         |      |     |    |   |  |  |  |  |

「認証削除」ボタンを押します。

| 認証 発行画面               |                |              |      |     |    |  |  |  |  |  |
|-----------------------|----------------|--------------|------|-----|----|--|--|--|--|--|
| 更新者ID:admin 更新者:admin |                |              |      |     |    |  |  |  |  |  |
| 全谨                    | <b>Ⅰ</b> 択 非選択 | 認証発行 認証削除 絞り | し込み  |     |    |  |  |  |  |  |
| 選択                    | 認証ID           | 社員名          | グループ | 管理者 | 認証 |  |  |  |  |  |
|                       | 0201           | 清水 大輝        | 企画部  | 0   | 0  |  |  |  |  |  |
|                       | 3185           | 川口健斗         | 企画部  |     |    |  |  |  |  |  |
|                       | 0380           | 木村 岳         | 企画部  |     |    |  |  |  |  |  |
|                       | 0425           | 井上 悠斗        | 企画部  |     | 0  |  |  |  |  |  |
| 1                     | 3242           | 本田 梨乃        | 企画部  |     | 0  |  |  |  |  |  |
|                       | 2606           | 長谷川浩典        | 企画部  |     | 0  |  |  |  |  |  |
|                       | 1527           | 池田 栄太        | 企画部  |     | 0  |  |  |  |  |  |
|                       | 2349           | 石川 千尋        | 企画部  |     |    |  |  |  |  |  |
|                       | 2106           | 佐藤 咲良        | 企画部  |     |    |  |  |  |  |  |
|                       | 0259           | 斉藤 翔太        | 企画部  |     |    |  |  |  |  |  |
|                       | 0348           | 林 ひかり        | 企画部  |     | 0  |  |  |  |  |  |
|                       | 12345          |              | 開発部  |     |    |  |  |  |  |  |
|                       | 0624           | 山田航平         | 開発部  |     |    |  |  |  |  |  |
|                       | 2539           | 渡辺 あかり       | 開発部  |     |    |  |  |  |  |  |
|                       | 3467           | 川村楓          | 開発部  |     |    |  |  |  |  |  |
|                       | 3190           | 吉岡希          | 開発部  |     |    |  |  |  |  |  |
|                       | 2893           | 森沙耶香         | 開発部  |     |    |  |  |  |  |  |
|                       | 1326           | 佐々木 聡        | 開発部  |     |    |  |  |  |  |  |
|                       | 1284           | 鈴木 美鈴        | 開発部  |     | -  |  |  |  |  |  |
| 管理國                   | 画面に戻る          |              |      |     |    |  |  |  |  |  |

# 「OK」ボタンを押すと認証が削除されます。

| localhost:8080 の内容 |    |       |
|--------------------|----|-------|
| 選択された社員の認証を削除します   |    |       |
|                    | ОК | キャンセル |

| localhost:8080 の内容 |    |
|--------------------|----|
| 認証削除しました           |    |
|                    | ОК |

#### 1.12.1. ボードデータの取得

出力するボードデータを設定します。

| ボードデータ 取得画面     |                                                                                                    |        |  |  |  |  |  |  |  |
|-----------------|----------------------------------------------------------------------------------------------------|--------|--|--|--|--|--|--|--|
| 更新者ID:admin 更新者 | 皆:admin 管理画面に戻る スケ                                                                                                    | ジュール画面 |  |  |  |  |  |  |  |
| グループ            | 企画部 ▼                                                                                                    | ]      |  |  |  |  |  |  |  |
| 社員              | 清水 大輝 •                                                                                                    |        |  |  |  |  |  |  |  |
| カラム             | <ul> <li>氏名</li> <li>✓本日の予定</li> <li>✓行先</li> <li>✓戻り時間</li> <li>休暇予定日</li> <li>申請</li> <li>電話</li> <li>確認</li> </ul> |        |  |  |  |  |  |  |  |
| スタンプ名を含める       |                                                                                                    |        |  |  |  |  |  |  |  |
| ボードデータ取得        | ダウンロード                                                                                                    | Ţ      |  |  |  |  |  |  |  |

| グループ      | 出力するグループを選択します。                 |
|-----------|---------------------------------|
|           | 「全て」を選択した場合、全社員を出力します。          |
| 社員        | 出力する社員を選択します。                   |
|           | 先にグループを選択してください。                |
|           | 「全て」を選択した場合、グループに所属する全社員を出力します。 |
| カラム       | 出力するカラムを選択します。                  |
| スタンプ名を含める | スタンプ名を出力しない場合はチェックを外してください。     |

「ダウンロード」ボタンを押すと、ボードデータファイル(board\_data\_登録番号\_日付.csv)がダウン ロードされます。

| ボードデー・          | タの取得画面                                                  |        |
|-----------------|---------------------------------------------------------|--------|
| 更新者ID:admin 更新者 | 皆:admin 管理画面に戻る スケ:                                     | ジュール画面 |
| グループ            | 企画部 🔻                                                   |        |
| 社員              | 清水 大輝 🔹                                                 |        |
| カラム             | 氏名<br>◆本日の予定<br>◆行先<br>◆戻り時間<br>体暇予定日<br>申請<br>電話<br>確認 |        |
| スタンプ名を含める       |                                                         |        |
| ボードデータ取得        | ダウンロード                                                  |        |

# 1.13. ログ取得画面(オプション)

オプション機能の「ログ出力機能」を選択いただいた場合には、管理画面下に「ログ取得」ボタンが表示されます。

| 管理画面                           |  |  |  |  |  |  |  |  |  |
|--------------------------------|--|--|--|--|--|--|--|--|--|
| 更新者ID:admin 更新者:admin スケジュール画面 |  |  |  |  |  |  |  |  |  |
| 【更新ファイル作成ツール】 : Download       |  |  |  |  |  |  |  |  |  |
| パスワード変更                        |  |  |  |  |  |  |  |  |  |
| 設定変更                           |  |  |  |  |  |  |  |  |  |
| グループ情報更新                       |  |  |  |  |  |  |  |  |  |
| タブ情報更新                         |  |  |  |  |  |  |  |  |  |
| 社員情報更新                         |  |  |  |  |  |  |  |  |  |
| マグネット情報更新                      |  |  |  |  |  |  |  |  |  |
| スタンプ情報更新                       |  |  |  |  |  |  |  |  |  |
| お知らせ情報更新                       |  |  |  |  |  |  |  |  |  |
| 認証発行                           |  |  |  |  |  |  |  |  |  |
| ログ取得                           |  |  |  |  |  |  |  |  |  |

#### 1.13.1. 入退ログの取得

「入退ログ」を選択します。

| ログ       | 取得画面                     |
|----------|--------------------------|
| 更新者ID:ad | dmin 更新者:admin           |
|          | <ul> <li>入退ログ</li> </ul> |
|          | ◎操作ログ ■氏名                |
|          | □本日の予定                   |
| ログ種別     | □行先                      |
|          | ■戻り時間                    |
|          | □ 休暇予定日                  |
|          | □申請                      |
| ログ期間     | ~                        |
| ログ取得     | ダウンロード                   |
|          |                          |
| 管理画面に戻   | 5                        |

取得したい期間を入力します。取得範囲は最大で31日分です。

| ログ       | 取得画面                     |  |  |  |  |  |  |
|----------|--------------------------|--|--|--|--|--|--|
| 更新者ID:ad | dmin 更新者:admin           |  |  |  |  |  |  |
|          | <ul> <li>入退ログ</li> </ul> |  |  |  |  |  |  |
|          | ●操作ログ ■氏名                |  |  |  |  |  |  |
|          | □本日の予定                   |  |  |  |  |  |  |
| ログ種別     | □行先                      |  |  |  |  |  |  |
|          | ■戻り時間                    |  |  |  |  |  |  |
|          | □ 休暇予定日                  |  |  |  |  |  |  |
|          | □ 申請                     |  |  |  |  |  |  |
| ログ期間     | 2018/04/01 ~ 2018/04/30  |  |  |  |  |  |  |
| ログ取得     | ダウンロード                   |  |  |  |  |  |  |
| 管理画面に戻る  |                          |  |  |  |  |  |  |

「ダウンロード」ボタンを押すと、入退ログファイル(attend\_log.csv)がダウンロードされます。

| ログ      | 取得画面                     |  |  |  |  |  |
|---------|--------------------------|--|--|--|--|--|
| 更新者ID:a | dmin 更新者:admin           |  |  |  |  |  |
|         | <ul> <li>入退ログ</li> </ul> |  |  |  |  |  |
|         | ●操作ログ ■氏名                |  |  |  |  |  |
|         | ■本日の予定                   |  |  |  |  |  |
| ログ種別    | □行先                      |  |  |  |  |  |
|         | □戻り時間                    |  |  |  |  |  |
|         | □ 休暇予定日                  |  |  |  |  |  |
|         | □申請                      |  |  |  |  |  |
| ログ期間    | 2018/04/01 ~ 2018/04/30  |  |  |  |  |  |
| ログ取得    | ダウンロード                   |  |  |  |  |  |
| 管理画面に戻る |                          |  |  |  |  |  |

「attend\_log.csv」ファイルイメージ

| 4  | A    |     | 8    | - C       | 0        | E  | : F      | G    | - H      | 1  | 1        | - K | L        | N  |  |
|----|------|-----|------|-----------|----------|----|----------|------|----------|----|----------|-----|----------|----|--|
| 1  | 201  | 周水  | 大輝   | 2017/9/14 | 121215   | 出動 | 121223   | 1893 | 16:04:11 | 出動 |          |     |          |    |  |
| 2  | 259  | 背筋  | 預太   | 2017/9/13 | 17:05:51 | 退動 |          |      |          |    |          |     |          |    |  |
| 3  | 259  | 背護  | 用太   | 2017/9/14 | 9:09:08  | 出動 |          |      |          |    |          |     |          |    |  |
| 4  | 380  | 木村  | 截    | 2017/9/13 | 14:02:56 | 退動 |          |      |          |    |          |     |          |    |  |
| 5  | 425  | 件上  | 想斗   | 2017/9/13 | 17:05:03 | 退動 |          |      |          |    |          |     |          |    |  |
| 6  | 425  | 井上  | 燃斗   | 2017/9/14 | 9:0912   | 出動 | 121219   | 运動   |          |    |          |     |          |    |  |
| 7  | 476  | 松本  | 彩乃   | 2017/9/13 | 17:05:58 | 退動 |          |      |          |    |          |     |          |    |  |
| 8  | 968  | 渡辺  | 大樹   | 2017/9/13 | 17:05:46 | 出新 |          |      |          |    |          |     |          |    |  |
| 9  | 1018 | 伊菇  | 咲月   | 2017/9/13 | 17:05:44 | 出助 |          |      |          |    |          |     |          |    |  |
| 10 | 1034 | 田中  | 雄大   | 2017/9/13 | 17.05.43 | 出動 |          |      |          |    |          |     |          |    |  |
| 11 | 1108 | 高積  | #    | 2017/9/13 | 17:05:44 | 出動 |          |      |          |    |          |     |          |    |  |
| 12 | 1284 | 鈴木  | 美容   | 2017/9/13 | 1010:40  | 退纳 |          |      |          |    |          |     |          |    |  |
| 13 | 1284 | 鈴木  | 美路   | 2017/9/14 | 9:09:17  | 出動 | 15:03:46 | 退射   |          |    |          |     |          |    |  |
| 14 | 1326 | 徳々? | * 18 | 2017/9/13 | 17:05:48 | 退動 |          |      |          |    |          |     |          |    |  |
| 15 | 1394 | 山崎  | 信楽   | 2017/9/13 | 14:02:47 | 退動 |          |      |          |    |          |     |          |    |  |
| 16 | 1527 | 油田  | 栄太   | 2017/9/14 | 9.0912   | 出動 | 11.11.04 | 进助   |          |    |          |     |          |    |  |
| 17 | 1583 | 首木  | 查图   | 2017/9/13 | 17:05:45 | 出動 |          |      |          |    |          |     |          |    |  |
| 16 | 1638 | 阿郡  | 亮    | 2017/9/13 | 17:05:45 | 出動 |          |      |          |    |          |     |          |    |  |
| 19 | 1709 | 中島  | 像花   | 2017/9/13 | 17:05:46 | 出動 |          |      |          |    |          |     |          |    |  |
| 20 | 2047 | 節田  | 大粒   | 2017/9/13 | 17:05:49 | 出勤 |          |      |          |    |          |     |          |    |  |
| 21 | 2106 | 住際  | 联良   | 2017/9/13 | 17:05:50 | 退動 |          |      |          |    |          |     |          |    |  |
| 22 | 2106 | 佐藤  | 联良   | 2017/8/14 | 9:09:05  | 出動 |          |      |          |    |          |     |          |    |  |
| 23 | 2349 | 石川  | 干昂   | 2017/9/13 | 101053   | 退動 | 101056   | 出動   | 14:02:42 | 退動 | 14:02:54 | 出動  | 14:02:58 | 退動 |  |
| 24 | 2349 | 石川  | 干器   | 2017/9/14 | 9.0911   | 出動 | 1111.05  | 活動   |          |    |          |     |          |    |  |
| 25 | 2483 | 石川  | 美研   | 2017/9/13 | 17:05:39 | 出勤 |          |      |          |    |          |     |          |    |  |
| 26 | 2501 | 佐藤  | 利    | 2017/9/13 | 17:05:40 | 出動 |          |      |          |    |          |     |          |    |  |

「操作ログ」を選択します。

| ログ      | 取得画面                                                                                                    |
|---------|----------------------------------------------------------------------------------------------------|
| 更新者ID:a | dmin 更新者:admin                                                                                                    |
| ログ種別    | <ul> <li>入退ログ</li> <li>● 操作ログ</li> <li>● 広名</li> <li>■ 本日の予定</li> <li>■ 行先</li> <li>■ 戻り時間</li> <li>■ 休暇予定日</li> <li>■ 申請</li> </ul> |
| ログ期間    | ~                                                                                                    |
| ログ取得    | ダウンロード                                                                                                    |
| 管理画面に戻  | 5                                                                                                    |

取得したカラムを選択します。

| ログ       | 取得画        | 面      |  |
|----------|------------|--------|--|
| 更新者ID:ac | dmin 更新者:a | dmin   |  |
|          | ◎入退ログ      |        |  |
|          | ◉ 操作ログ     | ■氏名    |  |
|          |            | □本日の予定 |  |
| ログ種別     |            | ☑ 行先   |  |
|          |            | ■戻り時間  |  |
|          |            | □休暇予定日 |  |
|          |            | □申請    |  |
| ログ期間     |            | ~      |  |
| ログ取得     | ダウンロード     |        |  |
| 管理画面に戻   | 3          |        |  |

取得したい期間を入力します。

| ログ      | 取得画面                    |
|---------|-------------------------|
| 更新者ID:a | dmin 更新者:admin          |
|         | ◎入退ログ                   |
|         | ◎操作ログ ≥氏名               |
|         | □本日の予定                  |
| ログ種別    | ☑ 行先                    |
|         | ☑ 戻り時間                  |
|         | □ 休暇予定日                 |
|         | □申請                     |
| ログ期間    | 2018/04/01 ~ 2018/04/30 |
| ログ取得    | ダウンロード                  |
| 管理画面に戻  | 3                       |

「ダウンロード」ボタンを押すと、操作ログファイル(board\_log.csv)がダウンロードされます。

| ログ                    | 取得画面                    |  |  |  |  |  |  |  |
|-----------------------|-------------------------|--|--|--|--|--|--|--|
| 更新者ID:admin 更新者:admin |                         |  |  |  |  |  |  |  |
|                       | ◎ 入退ログ                  |  |  |  |  |  |  |  |
|                       | ● 操作ログ ≥ 氏名             |  |  |  |  |  |  |  |
|                       | □本日の予定                  |  |  |  |  |  |  |  |
| ログ種別                  | ☞ 行先                    |  |  |  |  |  |  |  |
|                       | ■ 戻り時間                  |  |  |  |  |  |  |  |
|                       | □ 休暇予定日                 |  |  |  |  |  |  |  |
|                       | □申請                     |  |  |  |  |  |  |  |
| ログ期間                  | 2018/04/01 ~ 2018/04/30 |  |  |  |  |  |  |  |
| ログ取得                  | ダウンロード                  |  |  |  |  |  |  |  |
| 管理画面に戻                | 管理画面に戻る                 |  |  |  |  |  |  |  |

# 「board\_log.csv」ファイルイメージ

|    | A    | В      | С               | D      | E     | F        | G          | Н       | Ι        | J          | K         | L        |
|----|------|--------|-----------------|--------|-------|----------|------------|---------|----------|------------|-----------|----------|
| 1  | 登録ID | 社員名    | 更新日時            | 更新者    | カラム名  | 操作       | 変更前マグネット 名 | 変更前入力内容 | 変更前スタンプ名 | 変更後マグネット 名 | 変更後入力内容   | 変更後スタンブ名 |
| 2  | 2539 | 渡辺 あかり | 2018/4/24 8:37  | 渡辺 あかり | 氏名    | 出勤       |            | 0       |          |            | 1         |          |
| 3  | 2539 | 渡辺 あかり | 2018/4/24 8:42  | 渡辺 あかり | 休暇予定日 | 入力追加     |            |         |          |            | 2018/4/11 |          |
| 4  | 2539 | 渡辺 あかり | 2018/4/24 12:07 | 渡辺 あかり | 本日の予定 | マグネット 追加 |            |         |          | 昼食         |           |          |
| 5  | 2539 | 渡辺 あかり | 2018/4/24 12:48 | 渡辺 あかり | 本日の予定 | マグネット削除  | 昼食         |         |          |            |           |          |
| 6  | 2539 | 渡辺 あかり | 2018/4/24 15:32 | 渡辺 あかり | 行先    | マグネット 追加 |            |         |          | 介護センター     |           |          |
| 7  | 2539 | 渡辺 あかり | 2018/4/24 15:32 | 渡辺 あかり | 戻り時間  | 入力追加     |            |         |          |            | 19:00     |          |
| 8  | 2539 | 渡辺 あかり | 2018/4/24 15:58 | 渡辺 あかり | 戻り時間  | 入力変更     |            | 19:00   |          |            | NR        |          |
| 9  | 2539 | 渡辺 あかり | 2018/4/24 16:01 | 渡辺 あかり | 氏名    | 退勤       |            | 1       |          |            | 0         |          |
| 10 | 3467 | 川村 楓   | 2018/4/24 9:16  | 川村 楓   | 氏名    | 出勤       |            | 0       |          |            | 1         |          |
| 11 | 3467 | 川村 楓   | 2018/4/24 10:02 | 川村 楓   | 本日の予定 | マグネット 追加 |            |         |          | 午後休        |           |          |
| 12 | 3467 | 川村 楓   | 2018/4/24 10:31 | admin  | 本日の予定 | スタンブ追加   | 午後休        |         |          | 午後休        |           | チェック     |
| 13 | 3467 | 川村 楓   | 2018/4/24 12:06 | 川村 楓   | 氏名    | 退勤       |            | 1       |          |            | 0         |          |

# 2. 更新ファイル作成ツール

以下のようなメッセージが表示された場合は「コンテンツの有効化」をクリックします。 **・ セキュリティの啓告 マクロが無効にされました。**コンテンツの有効化

#### 2.1. 更新ファイル作成ツールのダウンロード

管理画面の「Download」ボタンを押すと、更新ファイル作成ツール(アップロードファイル作成 VBA.xlsm)がダウンロードされます。

| 管理画面                           |
|--------------------------------|
| 更新者ID:admin 更新者:admin スケジュール画面 |
| 【更新ファイル作成ツール】 : Download       |
| パスワード変更                        |
| 設定変更                           |
| グループ情報更新                       |
| タブ情報更新                         |
| 社員情報更新                         |
|                                |

#### 2.2.1. 社員情報ファイルの読み込み

「ダウンロードしたファイルを選択」ボタンを押します。

| 社員情   | 報編集へ   | ページ    |       |          |       |          |        |      |       |           |
|-------|--------|--------|-------|----------|-------|----------|--------|------|-------|-----------|
| ダウン   | ロードしたフ | ァイルを選択 | 7     | ップロードファ  | イルを作成 |          |        |      |       | 必須項目      |
|       | 編集スペース |        |       |          |       |          |        |      |       |           |
| 入力形式  | 半角英数字  | 名前     | 名前略称  | 0:在職1:退職 | 電話番号  | 0:内線1:外線 | 半角数字   | 半角数字 | 半角数字  | 0:一般1:管理者 |
| 桁数    | 16     | 10     | 10    | 1        | 13    | 1        | 2      | 3    | 1     | 1         |
| データ項目 | 登録番号   | 社員名    | 社員名略称 | 退職者フラグ   | 電話番号  | 電話番号区分   | グループ番号 | 表示順  | 席グループ | 管理者フラグ    |
|       |        |        |       |          |       |          |        |      |       |           |
|       |        |        |       |          |       |          |        |      |       |           |
|       |        |        |       |          |       |          |        |      |       |           |
|       |        |        |       |          |       |          |        |      |       |           |
|       |        |        |       |          |       |          |        |      |       |           |
|       |        |        |       |          |       |          |        |      |       |           |

社員情報更新画面でダウンロードしたファイルを選択し、「開く」ボタンを押します。

(ファイルのダウンロード方法は「社員情報の取得」参照)

| 🔣 ファイルを開く         |                                                                |                  |           |                                    | ×                 |  |
|-------------------|----------------------------------------------------------------|------------------|-----------|------------------------------------|-------------------|--|
| ← → ~ ↑ ↓ > P     | ← → ▼ ◆ PC > Windows(C) > ユーザー > sdkk > ダウンロード > マ ひ ダウンロードの検索 |                  |           |                                    |                   |  |
| 整理 ▼ 新しいフォルダ・     | -                                                              |                  |           |                                    | · 🔳 🕐             |  |
| 🌲 カイック マクセフ       | 名前 ^                                                           | 更新日時             | 種類        | サイズ                                |                   |  |
| × 2132778X        | 🖺 emp_data_download.csv                                        | 2018/05/07 14:59 | CSV ファイル  | 3 КВ                               |                   |  |
| X Microsoft Excel | 🚺 magnet_download.csv                                          | 2018/05/07 14:59 | CSV 774Jk | 1 KB                               |                   |  |
| 774               | ル毛(凶): [emp_data_download.csv                                  |                  |           | · CSV7ァイル(*.csv)<br>開く( <u>O</u> ) | ~<br>キャンセル<br>.:: |  |

社員情報が表示されます。

| 社員情   | 報編集ペ    | ージ      |         |          |       |          |        |      |       |           |
|-------|---------|---------|---------|----------|-------|----------|--------|------|-------|-----------|
| ダウン   | ·ロードしたフ | ァイルを選択  | 7       | ップロードファイ | イルを作成 |          |        |      |       | 必須項目      |
|       | 編集スペース  |         |         |          |       |          |        |      |       |           |
| 入力形式  | 半角英数字   | 名前      | 名前略称    | 0:在職1:退職 | 電話番号  | 0:内線1:外線 | 半角数字   | 半角数字 | 半角数字  | 0:一般1:管理者 |
| 桁数    | 16      | 10      | 10      | 1        | 13    | 1        | 2      | 3    | 1     | 1         |
| データ項目 | 登録番号    | 社員名     | 社員名略称   | 退職者フラグ   | 電話番号  | 電話番号区分   | グループ番号 | 表示順  | 席グループ | 管理者フラグ    |
|       | 648     | 吉田 健太   | 吉田(健)   | 0        | 124   | 0        | 1      | 1    | 1     | 0         |
|       | 3677    | 岩田 花音   | 岩田      | 0        | 103   | 0        | 1      | 2    | 1     | 0         |
|       | 2047    | 藤田 大和   | 藤田      | 0        | 115   | 0        | 1      | 3    | 1     | 0         |
|       | 817     | 山本 美羽   | 山本      | 0        |       |          | 1      | 6    | 2     | 0         |
|       | 1018    | 伊藤 咲月   | 伊藤      | 0        |       |          | 1      | 7    | 2     | 0         |
|       | 968     | 渡辺 大樹   | 渡辺(大)   | 0        | 102   | 0        | 1      | 4    | 3     | 0         |
|       | 765     | 中村 優衣   | 中村(優)   | 0        |       |          | 1      | 5    | 3     | 0         |
|       | 4030    | TEST141 | TEST141 | 0        |       |          | 1      | 8    | 4     | 0         |
|       | 4031    | TEST142 | TEST142 | 0        |       |          | 1      | 9    | 4     | 0         |
|       | 4032    | TEST143 | TEST143 | 0        |       |          | 1      | 10   | 4     | 0         |
|       | 4033    | TEST144 | TEST144 | 0        |       |          | 1      | 11   | 4     | 0         |
|       | 4034    | TEST145 | TEST145 | 0        |       |          | 1      | 12   | 4     | 0         |
|       | 591     | 北村十夏    | 北村      | 0        | 204   | 0        | 2      | 1    | 2     | 0         |
|       | 2988    | 弱木 剛志   | - 鈴木(剛) | 0        | 205   | 0        | 2      | 2    | 2     | 0         |
|       | 3409    | 松下匠     | 松下      | 0        | 212   | 0        | 2      | 3    | 2     | 0         |
|       | 1209    | 岡田 俊之   | 岡田      | 0        | 203   | 0        | 2      | 4    | 3     | 0         |
|       | 3041    | 山内真央    | 山内      | 0        | 225   | 0        | 2      | 5    | 3     | 0         |
|       | 31.02   | 土屋 和則   | 土屋      | 0        | 202   | 0        | 2      | 6    | 3     | 0         |
|       | 4020    | TEST241 | TEST241 | 0        |       |          | 2      | 7    | 4     | 0         |
|       | 4021    | TEST242 | TEST242 | 0        |       |          | 2      | 8    | 4     | 0         |
|       | 4022    | TEST243 | TEST243 | 0        |       |          | 2      | 9    | 4     | 0         |

#### 2.2.2. 社員の追加

例として、「営業部」グループに以下のような構成で社員を追加するとします。

| < 営業  | 部 |   | See. |      |     |   | - | 1 | 1 |    |   |      |     |
|-------|---|---|------|------|-----|---|---|---|---|----|---|------|-----|
| 氏名    |   | Ť | 定    | 帰社時間 | 帰社日 | 氏 | 名 |   | Ŧ | 定  |   | 帰社時間 | 帰社日 |
| 吉田(健) |   |   |      |      |     | 山 | 本 |   |   |    |   |      |     |
| 岩田    |   |   |      |      |     | 伊 | 藤 |   |   |    |   |      |     |
| 藤田    |   |   |      |      |     |   | - | 1 | 1 | de | 2 | 1    | -   |

社員情報を記入します。

| 半角英数字 | 名前    | 名前略称  | 0:在職1:退職 | 電話番号 | 0:内線1:外線 | 半角数字   | 半角数字 | 半角数字  | 0:一般1:管理者 |
|-------|-------|-------|----------|------|----------|--------|------|-------|-----------|
| 16    | 10    | 10    | 1        | 13   | 1        | 2      | 3    | 1     | 1         |
| 登録番号  | 社員名   | 社員名略称 | 退職者フラグ   | 電話番号 | 電話番号区分   | グループ番号 | 表示順  | 席グループ | 管理者フラグ    |
| 648   | 吉田 健太 | 吉田(健) | 0        | 124  | 0        |        |      |       |           |
| 3677  | 岩田 花音 | 岩田    | 0        | 103  | 0        |        |      |       |           |
| 2047  | 藤田 大和 | 藤田    | 0        | 115  | 0        |        |      |       |           |
| 817   | 山本 美羽 | 山本    | 0        |      |          |        |      |       |           |
| 1018  | 伊藤 咲月 | 伊藤    | 0        |      |          |        |      |       |           |
|       |       |       |          |      |          |        |      |       |           |

| 登録番号   | 重複不可                            |
|--------|---------------------------------|
| 社員名    | ログに記録される名前                      |
| 社員名略称  | スケジュール画面に表示される名前                |
| 退職者フラグ | 1を指定した場合、その社員のスケジュールデータが削除されます。 |
| 電話番号   | 省略可                             |
| 電話番号区分 | 省略可                             |

<u>グループ情報更新画面</u>を開き、グループ番号を確認します。

| グノ             | ルーフ                                       | 情報                  | 更新  | 画面    |  |     |    |         |    |   |        |
|----------------|-------------------------------------------|---------------------|-----|-------|--|-----|----|---------|----|---|--------|
| 更新者            | ≸ID:admir                                 | n 更新者:adn           | nin |       |  |     |    |         |    |   |        |
| 行道             | <sup>追加</sup> 適用                          | 復帰                  |     |       |  |     |    |         |    |   |        |
| ク              | ループ番号                                     |                     |     | グループ名 |  | 席グル | ープ | 並べ      | 替え |   |        |
| 4              |                                           | 企画部                 |     |       |  | あり  | •  | <b></b> | ▼  | × | ^      |
| 3              |                                           | 開発部                 |     |       |  | あり  | •  | <b></b> | •  | × |        |
| 2              |                                           | 総務部                 |     |       |  | あり  | ۲  | <b></b> | ▼  | × |        |
| 1              |                                           | 営業部                 |     |       |  | あり  | ٠  | <b></b> | ▼  | × |        |
| 9              |                                           | 客先常駐                |     |       |  | なし  | •  | <b></b> | •  | × | -<br>- |
| エラ·<br>管理<br>I | - <b>内訳</b><br>空欄が<br>入力形<br>重複か<br>動面に戻る | 「ある<br>「式が違う<br>「ある |     |       |  |     |    |         |    |   |        |

「営業部」のグループ番号は1なので、グループ番号に「1」を記入します。

| 半角英数字 | 名前    | 名前略称  | 0:在職1:退職 | 電話番号 | 0:内線1:外線 | 半角数字   | 半角数字 | 半角数字  | 0:一般1:管理者 |
|-------|-------|-------|----------|------|----------|--------|------|-------|-----------|
| 16    | 10    | 10    | 1        | 13   | 1        | 2      | 3    | 1     | 1         |
| 登録番号  | 社員名   | 社員名略称 | 退職者フラグ   | 電話番号 | 電話番号区分   | グループ番号 | 表示順  | 席グループ | 管理者フラグ    |
| 648   | 吉田 健太 | 吉田(健) | 0        | 124  | 0        | 1      |      |       |           |
| 3677  | 岩田 花音 | 岩田    | 0        | 103  | 0        | 1      |      |       |           |
| 2047  | 藤田 大和 | 藤田    | 0        | 115  | 0        | 1      |      |       |           |
| 817   | 山本 美羽 | 山本    | 0        |      |          | 1      |      |       |           |
| 1018  | 伊藤 咲月 | 伊藤    | 0        |      |          | 1      |      |       |           |
|       |       |       |          |      |          |        |      |       |           |

表示順と席グループを記入します。

| 半角英数字 | 名前    | 名前略称  | 0:在職 1: 退職 | 雷話番号 | 0:内線1:外線 | 半角数字   | 半角数字 | 半角数字  | 0:一般1:管理者 |
|-------|-------|-------|------------|------|----------|--------|------|-------|-----------|
| 16    | 10    | 10    | 1          | 13   | 1        | 2      | 3    | 1     | 1         |
| 登録番号  | 社員名   | 社員名略称 | 退職者フラグ     | 電話番号 | 電話番号区分   | グループ番号 | 表示順  | 席グループ | 管理者フラグ    |
| 648   | 吉田 健太 | 吉田(健) | 0          | 124  | 0        | 1      | 1    | 1     |           |
| 3677  | 岩田 花音 | 岩田    | 0          | 103  | 0        | 1      | 2    | 1     |           |
| 2047  | 藤田 大和 | 藤田    | 0          | 115  | 0        | 1      | 3    | 1     |           |
| 817   | 山本 美羽 | 山本    | 0          |      |          | 1      | 1    | 2     |           |
| 1018  | 伊藤 咲月 | 伊藤    | 0          |      |          | 1      | 2    | 2     |           |

| < 営業  | 部    | A CONTRACT |     |    |       | N.M.N | 10  |
|-------|------|------------|-----|----|-------|-------|-----|
| 氏名    | 予定   | 帰社時間       | 帰社日 | 氏名 | 予定    | 帰社時間  | 帰社日 |
| 吉田(健) |      |            |     | 山本 |       |       |     |
| 岩田    |      |            |     | 伊藤 |       |       |     |
| 藤田    |      |            |     |    | 10 VA | 7 1   | 1   |
|       | 席グルー | -プ1        |     |    | 席グループ | 2     |     |

管理者フラグを記入します。

1を指定した場合、その社員には管理者権限が付与されます。

| 半角英数字 | 名前    | 名前略称  | 0:在職1:退職 | 電話番号 | 0:内線1:外線 | 半角数字   | 半角数字 | 半角数字  | 0:一般 1:管理者 |
|-------|-------|-------|----------|------|----------|--------|------|-------|------------|
| 16    | 10    | 10    | 1        | 13   | 1        | 2      | 3    | 1     | 1          |
| 登録番号  | 社員名   | 社員名略称 | 退職者フラグ   | 電話番号 | 電話番号区分   | グループ番号 | 表示順  | 席グループ | 管理者フラグ     |
| 648   | 吉田 健太 | 吉田(健) | 0        | 124  | 0        | 1      | 1    | 1     | 0          |
| 3677  | 岩田 花音 | 岩田    | 0        | 103  | 0        | 1      | 2    | 1     | 0          |
| 2047  | 藤田 大和 | 藤田    | 0        | 115  | 0        | 1      | 3    | 1     | 0          |
| 817   | 山本 美羽 | 山本    | 0        |      |          | 1      | 1    | 2     | 0          |
| 1018  | 伊藤 咲月 | 伊藤    | 0        |      |          | 1      | 2    | 2     | 0          |

#### 2.2.3. 社員の削除

削除したい行を選択します。

|       | 編集スペース |       |       |          |      |          |        |      |       |           |
|-------|--------|-------|-------|----------|------|----------|--------|------|-------|-----------|
| 入力形式  | 半角英数字  | 名前    | 名前略称  | 0:在職1:退職 | 電話番号 | 0:内線1:外線 | 半角数字   | 半角数字 | 半角数字  | 0:一般1:管理者 |
| 桁数    | 16     | 10    | 10    | 1        | 13   | 1        | 2      | 3    | 1     | 1         |
| データ項目 | 登録番号   | 社員名   | 社員名略称 | 退職者フラグ   | 電話番号 | 電話番号区分   | グループ番号 | 表示順  | 席グループ | 管理者フラグ    |
|       | 648    | 吉田 健太 | 吉田(健) | 0        | 124  | 0        | 1      | 1    | 1     | 0         |
|       | 3677   | 岩田 花音 | 岩田    | 0        | 103  | 0        | 1      | 2    | 1     | 0         |
|       | 2047   | 藤田 大和 | 藤田    | 0        | 115  | 0        | 1      | 3    | 1     | 0         |
|       | 817    | 山本 美羽 | 山本    | 0        |      |          | 1      | 1    | 2     | 0         |
|       | 1018   | 伊藤 咲月 | 伊藤    | 0        |      |          | 1      | 2    | 2     | 0         |
|       |        |       |       |          |      |          |        |      |       |           |

#### 選択された行を右クリックし、「削除」を選択します。

|       | 編集スペース |       |         |                                                                                                    |                              |               |          |        |      |       |           |
|-------|--------|-------|---------|----------------------------------------------------------------------------------------------------|------------------------------|---------------|----------|--------|------|-------|-----------|
| 入力形式  | 半角英数字  | 名前    | 名前      | 略称                                                                                                    | 0:在職1:退職                     | こ 電話番号        | 0:内線1:外線 | 半角数字   | 半角数字 | 半角数字  | 0:一般1:管理者 |
| 桁数    | 16     | 10    |         | 10                                                                                                    | 1                            | 13            | 3 1      | 2      | 3    | 1     | 1         |
| データ項目 | 登録番号   | 社員名   | 計員      | 名略称                                                                                                    | <ul> <li>- 退職者フラグ</li> </ul> | <b>「</b> 電話番号 | - 電話番号区分 | グループ番号 | 表示順  | 席グループ | 管理者フラグ    |
|       | 648    | 吉田(MS | P 🛛 🔻 1 | 1 - A                                                                                                    | С А́ 📆 - % ,                 | 124           | 1 0      | 1      | 1    | 1     | 0         |
|       | 3677   | 岩田石田  |         | » - A                                                                                                    | +.0 .00 🛷                    | 103           | 3 0      | 1      | 2    | 1     | 0         |
|       | 2047   | 藤田大石  |         | an the second second se |                              | 115           | 5 0      | 1      | 3    | 1     | 0         |
|       | 817    | 山本 美羽 | V       | +TINTER                                                                                                    | (T)                          | <u> </u>      |          | 1      | 1    | 2     | 0         |
|       | 1018   | 伊藤 咲月 | ð       | WJUHXU                                                                                                    | V(1)                         |               |          | 1      | 2    | 2     | 0         |
|       |        |       |         | ⊐Ľ−(⊆                                                                                                    | 2)                           |               |          |        |      |       |           |
|       |        |       | 🛍       | 貼り付け                                                                                                    | けのオプション:                     |               |          |        |      |       |           |
|       |        |       |         |                                                                                                    |                              |               |          |        |      |       |           |
|       |        |       |         |                                                                                                    |                              |               |          |        |      |       |           |
|       |        |       |         | 形式を追                                                                                                    | ឪ択して貼り付け( <u>S</u> )         |               |          |        |      |       |           |
|       |        |       |         | 挿入(I)                                                                                                    |                              |               |          |        |      |       |           |
|       |        |       | -       | 前限(口)                                                                                                    | )                            |               |          |        |      |       |           |
|       |        |       | _       |                                                                                                    |                              |               |          |        |      |       |           |
|       |        |       |         | 叙工しと化                                                                                                    | ≜のクリア( <u>N</u> )            |               |          |        |      |       |           |
|       |        |       | - 8     | セルの書                                                                                                    | 試設定( <u>F</u> )              |               |          |        |      |       |           |
|       |        |       |         | 行の高さ                                                                                                    | *(R)                         |               |          |        |      |       |           |
|       |        |       |         | **                                                                                                    | -                            |               |          |        |      |       |           |
|       |        |       |         | ₹F-夜小                                                                                                    | (二)                          |               |          |        |      |       |           |
| L     |        |       |         | 再表示                                                                                                    | ( <u>U</u> )                 |               |          |        |      |       |           |
|       |        |       |         |                                                                                                    |                              |               |          |        |      |       |           |

行が削除されます。

|       | 編集スペース |       |       |          |      |          |        |      |       |           |
|-------|--------|-------|-------|----------|------|----------|--------|------|-------|-----------|
| 入力形式  | 半角英数字  | 名前    | 名前略称  | 0:在職1:退職 | 電話番号 | 0:内線1:外線 | 半角数字   | 半角数字 | 半角数字  | 0:一般1:管理者 |
| 桁数    | 16     | 10    | 10    | 1        | 13   | 1        | 2      | 3    | 1     | 1         |
| データ項目 | 登録番号   | 社員名   | 社員名略称 | 退職者フラグ   | 電話番号 | 電話番号区分   | グループ番号 | 表示順  | 席グループ | 管理者フラグ    |
|       | 648    | 吉田 健太 | 吉田(健) | 0        | 124  | 0        | 1      | 1    | 1     | 0         |
|       | 3677   | 岩田 花音 | 岩田    | 0        | 103  | 0        | 1      | 2    | 1     | 0         |
|       | 2047   | 藤田 大和 | 藤田    | 0        | 115  | 0        | 1      | 3    | 1     | 0         |
|       | 1018   | 伊藤 咲月 | 伊藤    | 0        |      |          | 1      | 2    | 2     | 0         |
|       |        |       |       |          |      |          |        |      |       |           |

#### 2.2.4. 社員情報アップロードファイルの出力

「アップロードファイルを作成」ボタンを押します。

| 社員情   | 報編集へ   | ページ     |       |          |       |          |        |      |       |           |
|-------|--------|---------|-------|----------|-------|----------|--------|------|-------|-----------|
| ダウン   | ロードしたフ | 7ァイルを選択 | 7     | ップロードファ  | イルを作成 |          |        |      |       | 必須項目      |
|       | 編集スペース |         |       |          |       |          |        |      |       |           |
| 入力形式  | 半角英数字  | 名前      | 名前略称  | 0:在職1:退職 | 電話番号  | 0:内線1:外線 | 半角数字   | 半角数字 | 半角数字  | 0:一般1:管理者 |
| 桁数    | 16     | 10      | 10    | 1        | 13    | 1        | 2      | 3    | 1     | 1         |
| データ項目 | 登録番号   | 社員名     | 社員名略称 | 退職者フラグ   | 電話番号  | 電話番号区分   | グループ番号 | 表示順  | 席グループ | 管理者フラグ    |
|       |        |         |       |          |       |          |        |      |       |           |
|       |        |         |       |          |       |          |        |      |       |           |
|       |        |         |       |          |       |          |        |      |       |           |
|       |        |         |       |          |       |          |        |      |       |           |
|       |        |         |       |          |       |          |        |      |       |           |
|       |        |         |       |          |       |          |        |      |       |           |

保存先のフォルダを開き「保存」ボタンを押します。

| 🔣 名前を付けて保存                                                                                         |                                |                 |                                              |                              |                     | ×              |
|----------------------------------------------------------------------------------------------------|--------------------------------|-----------------|----------------------------------------------|------------------------------|---------------------|----------------|
| ← → ~ ↑ 📕                                                                                          | > PC > Windows (C:) > ユーザー > : | sdkk > ダウンロード > |                                              | ٽ ~                          | ダウンロードの検索           | Q              |
| 整理 ▼ 新しいフォ                                                                                         | ・ルダー                           |                 |                                              |                              |                     | = <b>·</b> (?) |
| <ul> <li>★ クイック アクセス</li> <li>※ Microsoft Excel</li> <li>ConeDrive</li> <li>PC</li> <li></li></ul> | 名前                             |                 | 更新日時<br>2018/05/07 14:59<br>2018/05/07 14:59 | 檀類<br>CSV ファイリル<br>CSV ファイリル | サイズ<br>3 KB<br>1 KB |                |
| ファイル名( <u>N</u> ):                                                                                 | emp_data_upload.csv            |                 |                                              |                              |                     | ~              |
| ファイルの種類( <u>T</u> ):                                                                               | CSVファイル(*.csv)                 |                 |                                              |                              |                     | ~              |
| 作成者:                                                                                               | sdkk                           | タグ: タグの追加       | 9                                            | イトル: タイトルの追加                 |                     |                |
| ▲ フォルダーの非表示                                                                                        |                                |                 |                                              | Ÿ-ル( <u>L)</u> ▼             | 保存( <u>S</u> )      | キャンセル          |

変更を適用するには、作成されたファイルを社員情報更新画面でアップロードします。 (ファイルのアップロード方法は「<u>社員情報の更新</u>」参照)

#### 2.3.1. マグネット情報ファイルの読み込み

「ダウンロードしたファイルを選択」ボタンを押します。

| マグネ   | ット情報編集   | 集ページ     |          |              |      |                                              |                                              |       | <u>トップページに戻る</u> |
|-------|----------|----------|----------|--------------|------|----------------------------------------------|----------------------------------------------|-------|------------------|
| ダウン   | ノロードしたファ | イルを選択    | アップロード   | ファイルを作成      | ;    |                                              | 必須項目                                         |       |                  |
|       |          |          |          | データ編集スク      | ペース  |                                              |                                              | エラー内訳 | 空欄がある            |
| 入力形式  | 半角数字     | 名前       | 半角数字     | 0: 無効 1 : 有効 | 半角数字 | 半角英数字<br>色名を記入するか<br>セルの背景色を指定<br>省略した場合は「白」 | 半角英数字<br>色名を記入するか<br>セルの背景色を指定<br>省略した場合は「黒」 |       | 桁数が多い            |
| 桁数    | 4        | 20       | 3        | 1            | 4    | 32                                           | 32                                           |       | 入力形式が違う          |
| データ項目 | マグネット 番号 | マグネット 名  | マグネット表示順 | 有効フラグ        | タブID | 背景色                                          | 文字色                                          |       | マグネット番号が重        |
|       |          | <u> </u> |          |              |      |                                              |                                              |       |                  |

マグネット情報更新画面でダウンロードしたファイルを選択し、「開く」ボタンを押します。 (ファイルのダウンロード方法は「<u>マグネット情報の取得</u>」参照)

|                                                                                                    | 🔣 ファイルを開く                                                                |                                     |                  |          |                              | × |
|----------------------------------------------------------------------------------------------------|--------------------------------------------------------------------------|-------------------------------------|------------------|----------|------------------------------|---|
| 整理。 新UN7AIV5-<br>EE ● ■ ●<br># 01497 170セス<br>名称 更新日時 種類 サイズ<br>● emp_data_download.csv 2018/05/07 14:59 CSV 75イル 3 KB<br>● magnet_download.csv 2018/05/07 14:59 CSV 75イル 1 KB<br>● PC<br>● PC<br>● ネットワーク<br>771ル名(M): magnet_download.csv v v v v v v v v v v v v v v v v v v | $\leftrightarrow$ $\rightarrow$ $\checkmark$ $\uparrow$ $\clubsuit$ > PC | » ダウンロード                            |                  | ٽ ~      | ダウンロードの検索                    | P |
| 名前       更新日時       種類       サイズ         ● emp_data_download.csv       2018/05/07 14:59       CSV ファイル       3 KB         ● OneDrive       ● PC       ● ネットワーク       1 KB         ● 771ル名(M):       magnet_download.csv       > CSV ファイル       1 KB                             | 整理 ▼ 新しいフォルダー                                                            |                                     |                  |          | 8== ▼ □                      | ? |
| CSV771/ル省(M): magnet_download.csv 2018/05/07 14:59 CSV 77-1ル 3 KB     CSV 77-1ル 1 KB     magnet_download.csv 2018/05/07 14:59 CSV 77-1ル 1 KB     PC     ず ネットワーク  771ル省(M): magnet_download.csv      v      CSV771/ル(*.csv)      v                                              | ▲ カイック マクセフ                                                              | 名前 ^                                | 更新日時             | 種類       | サイズ                          |   |
| Microsoft Excel © CSV ファイル・1KB © CSV ファイル・1KB ● PC ● ネットワーク ファイル・全(M): magnet_download.csv ○ CSVファイル・(*.csv) ×                                                                                                    | A 2132 72 EX                                                             | 🖺 emp_data_download.csv             | 2018/05/07 14:59 | CSV ファイル | 3 KB                         |   |
| ▲ OneDrive<br>■ PC<br>● ネットワーク<br>ファイル名(M): magnet_download.csv 	v                                                                                                    | 🔣 Microsoft Excel                                                        | 🖺 magnet_download.csv               | 2018/05/07 14:59 | CSV ファイル | 1 KB                         |   |
| ファイル名(N): magnet_download.csv く CSVファイル(*.csv) く                                                                                                    | 🕜 OneDrive<br>🔜 PC<br>🥐 ネットワーク                                           |                                     |                  |          |                              |   |
| ツール(1) 		 闘((O) キャンセル                                                                                                    | 774JJ-                                                                   | 答( <b>①</b> ): [magnet_download.csv |                  | <u></u>  | CSVファイル(*.csv)<br>■((0) キャンク | ~ |

マグネット情報が表示されます。

| マグネ             | ット情報編    | 集ページ    |               |                                       |      |                                              |                                              |       | トップペーシ                                     | <u>刈こ戻る</u> |
|-----------------|----------|---------|---------------|---------------------------------------|------|----------------------------------------------|----------------------------------------------|-------|--------------------------------------------|-------------|
| ダウンロードしたファイルを選択 |          |         | アップロードファイルを作成 |                                       |      |                                              | 必須項目                                         | Tauta |                                            |             |
|                 |          |         | データ編集スペース     |                                       |      |                                              |                                              |       | 空欄がある                                      |             |
| 入力形式            | 半角数字     | 名前      | 半角数字          | 0: 無効 1: 有効                           | 半角数字 | 半角英数字<br>色名を記入するか<br>セルの背景色を指定<br>省略した場合は「白」 | 半角英数字<br>色名を記入するか<br>セルの背景色を指定<br>省略した場合は「黒」 |       | 11.110 00 00 00 00 00 00 00 00 00 00 00 00 |             |
| 桁数              | 4        | 20      | 3             | 1                                     | 4    | 32                                           | 32                                           |       | 入力形式が                                      | 、違う         |
| データ項目           | マグネット 番号 | マグネット 名 | マグネット 表示順     | 有効フラグ                                 | タブID | 背景色                                          | 文字色                                          |       | マグネット 看                                    | 昏号が 重剤      |
|                 | 0001     | 午前休     | 0             | 1                                     | 0    |                                              |                                              |       |                                            |             |
|                 | 0002     | 午後休     | 0             | 1                                     | 0    |                                              |                                              |       |                                            |             |
|                 | 0003     | 全休      | 0             | 1                                     | 0    |                                              |                                              |       |                                            |             |
|                 | 0004     | 代休      | 0             | 1                                     | 0    |                                              |                                              |       |                                            |             |
|                 | 0005     | 公休      | 0             | 1                                     | 0    |                                              |                                              |       |                                            |             |
|                 | 0006     | 休暇予定    | 0             | 1                                     | 0    |                                              |                                              |       |                                            |             |
|                 | 0007     | 特別休暇    | 0             | 1                                     | 0    |                                              |                                              |       |                                            |             |
|                 | 0008     | 遅刻      | 0             | 1                                     | 0    |                                              |                                              |       |                                            |             |
|                 | 0009     | 電車遅延    | 0             | 1                                     | 0    |                                              |                                              |       |                                            |             |
|                 | 0010     | 通院      | 0             | 1                                     | 0    |                                              |                                              |       |                                            |             |
|                 | 0011     | 休職      | 0             | 1                                     | 0    |                                              |                                              |       |                                            |             |
|                 | 0012     | 忌引      | 0             | 1                                     | 0    |                                              |                                              |       |                                            |             |
|                 | 0013     | 直行      | 0             | 1                                     | 0    |                                              |                                              |       |                                            |             |
|                 | 0014     | 育休      | 0             | 1                                     | 0    |                                              |                                              |       |                                            |             |
|                 | 0015     | 昼食      | 0             | 1                                     | 0    |                                              |                                              |       |                                            |             |
| L               | 1033     | 5F      | 1             | 1                                     | 1    |                                              |                                              |       |                                            |             |
| L               | 1034     | 4F      | 2             | 1                                     | 1    |                                              |                                              |       |                                            |             |
|                 | 1035     | 3F      | 3             | 1                                     | 1    |                                              |                                              |       |                                            |             |
|                 | 1036     | 2F      | 4             | 1                                     | 1    |                                              |                                              |       |                                            |             |
|                 | 5        | L -     | -             | · · · · · · · · · · · · · · · · · · · |      |                                              |                                              |       |                                            |             |

#### 2.3.2. マグネット情報アップロードファイルの出力

「アップロードファイルを作成」ボタンを押します。

| マグネ             | ット情報編    | 集ページ    |               |        |      |                                              |                                              |  | トップペーシ     | <u>"に戻る</u> |
|-----------------|----------|---------|---------------|--------|------|----------------------------------------------|----------------------------------------------|--|------------|-------------|
| ダウンロードしたファイルを選択 |          |         | アップロードファイルを作成 |        | t    | 必須項目                                         |                                              |  |            |             |
|                 |          |         |               | データ編集ス | ペース  |                                              |                                              |  | 、<br>空欄がある |             |
| 入力形式            | 半角数字     | 名前      | 半角数字          | 0:     | 半角数字 | 半角英数字<br>色名を記入するか<br>セルの背景色を指定<br>省略した場合は「白」 | 半角英数字<br>色名を記入するか<br>セルの背景色を指定<br>省略した場合は「黒」 |  | 桁数が多い      |             |
| 桁数              | 4        | 20      | 3             | 1      | 4    | 32 32                                        |                                              |  | 入力形式が      | 違う          |
| データ項目           | マグネット 番号 | マグネット 名 | マグネット表示順      | 有効フラグ  | タブID | 背景色                                          | 文字色                                          |  | マグネット 翻    | 昏号が 重剤      |
|                 | 0001     | 午前休     | 0             | 1      | 0    |                                              |                                              |  |            |             |
|                 | 0002     | 午後休     | 0             | 1      | 0    |                                              |                                              |  |            |             |
|                 | 0003     | 全休      | 0             | 1      | 0    |                                              |                                              |  |            |             |
|                 | 0004     | 代休      | 0             | 1      | 0    |                                              |                                              |  |            |             |
|                 | 0005     | 公休      | 0             | 1      | 0    |                                              |                                              |  |            |             |
|                 | 0006     | 休暇予定    | 0             | 1      | 0    |                                              |                                              |  |            |             |
|                 | 0007     | 特別休暇    | 0             | 1      | 0    |                                              |                                              |  |            |             |
|                 | 0008     | 遅刻      | 0             | 1      | 0    |                                              |                                              |  |            |             |
|                 | 0009     | 電車遅延    | 0             | 1      | 0    |                                              |                                              |  |            |             |
|                 | 0010     | 通院      | 0             | 1      | 0    |                                              |                                              |  |            |             |
|                 | 0011     | 休職      | 0             | 1      | 0    |                                              |                                              |  |            |             |
|                 | 0012     | 忌引      | 0             | 1      | 0    |                                              |                                              |  |            |             |
|                 | 0013     | 直行      | 0             | 1      | 0    |                                              |                                              |  |            |             |
|                 | 0014     | 育休      | 0             | 1      | 0    |                                              |                                              |  |            |             |
|                 | 0015     | 昼食      | 0             | 1      | 0    |                                              |                                              |  |            |             |
|                 | 1033     | 5F      | 1             | 1      | 1    |                                              |                                              |  |            |             |
|                 | 1034     | 4F      | 2             | 1      | 1    |                                              |                                              |  |            |             |
|                 | 1035     | 3F      | 3             | 1      | 1    |                                              |                                              |  |            |             |
|                 | 1036     | 2F      | 4             | 1      | 1    |                                              |                                              |  |            |             |
|                 | 1037     | 1 F     | 5             | 1      | 1    |                                              |                                              |  |            |             |
|                 | 1038     | B1 F    | 6             | 1      | 1    |                                              |                                              |  |            |             |
|                 | 1039     | B2F     | 7             | 1      | 1    |                                              |                                              |  |            |             |
|                 | 2001     | 大阪本店    | 1             | 1      | 2    |                                              |                                              |  |            |             |
|                 | 2002     | 京都支店    | 2             | 1      | 2    |                                              |                                              |  |            |             |
|                 | 2003     | 四国支社    | 3             | 1      | 2    |                                              |                                              |  |            |             |
|                 | 2004     | 広島支社    | 4             | 1      | 2    |                                              |                                              |  |            |             |
|                 |          | 1       |               |        |      |                                              |                                              |  |            |             |
|                 |          | -       |               |        |      |                                              |                                              |  |            |             |
|                 |          |         |               |        |      |                                              |                                              |  |            |             |
|                 |          |         |               |        |      |                                              |                                              |  |            |             |

保存先のフォルダを開き「保存」ボタンを押します。

| ■ 名前を付けて保存                                                                                            |                                 |           |                                              |                            |                     |       |        |  |  |  |  |
|----------------------------------------------------------------------------------------------------|---------------------------------|-----------|----------------------------------------------|----------------------------|---------------------|-------|--------|--|--|--|--|
| ← → ~ ↑ ↓ > PC                                                                                        | ダウンロードの検索                       |           | Q                                            |                            |                     |       |        |  |  |  |  |
| 整理 ▼ 新しいフォルダー                                                                                         |                                 |           |                                              |                            |                     |       | ?      |  |  |  |  |
| <ul> <li>★ クイック アクセス</li> <li>※ Microsoft Excel</li> <li>④ OneDrive</li> <li>■ PC</li> <li></li></ul> | 名前 ^<br>L emp_data_download.csv |           | 更新日時<br>2018/05/07 14:59<br>2018/05/07 14:59 | 種類<br>CSV ファイル<br>CSV ファイル | サイズ<br>∋ КВ<br>1 КВ |       |        |  |  |  |  |
| ファイル名( <u>N</u> ): <mark>magn</mark>                                                                  | et_data_upload.csv              |           |                                              |                            |                     |       | $\sim$ |  |  |  |  |
| ファイルの種類( <u>T</u> ): CSVフ                                                                             | アイル(*.csv)                      |           |                                              |                            |                     |       | ~      |  |  |  |  |
| 作成者: sdkk                                                                                             |                                 | タグ: タグの追加 | 9                                            | イトル: タイトルの追加               |                     |       |        |  |  |  |  |
| ▲ フォルダーの非表示                                                                                           |                                 |           |                                              | Ÿ-ル( <u>L)</u> ▼           | 保存( <u>S</u> )      | キャンセル |        |  |  |  |  |

変更を適用するには、作成されたファイルをマグネット情報更新画面でアップロードします。 (ファイルのアップロード方法は「<u>マグネット情報の更新</u>」参照)